# **Childhood Immunizations**

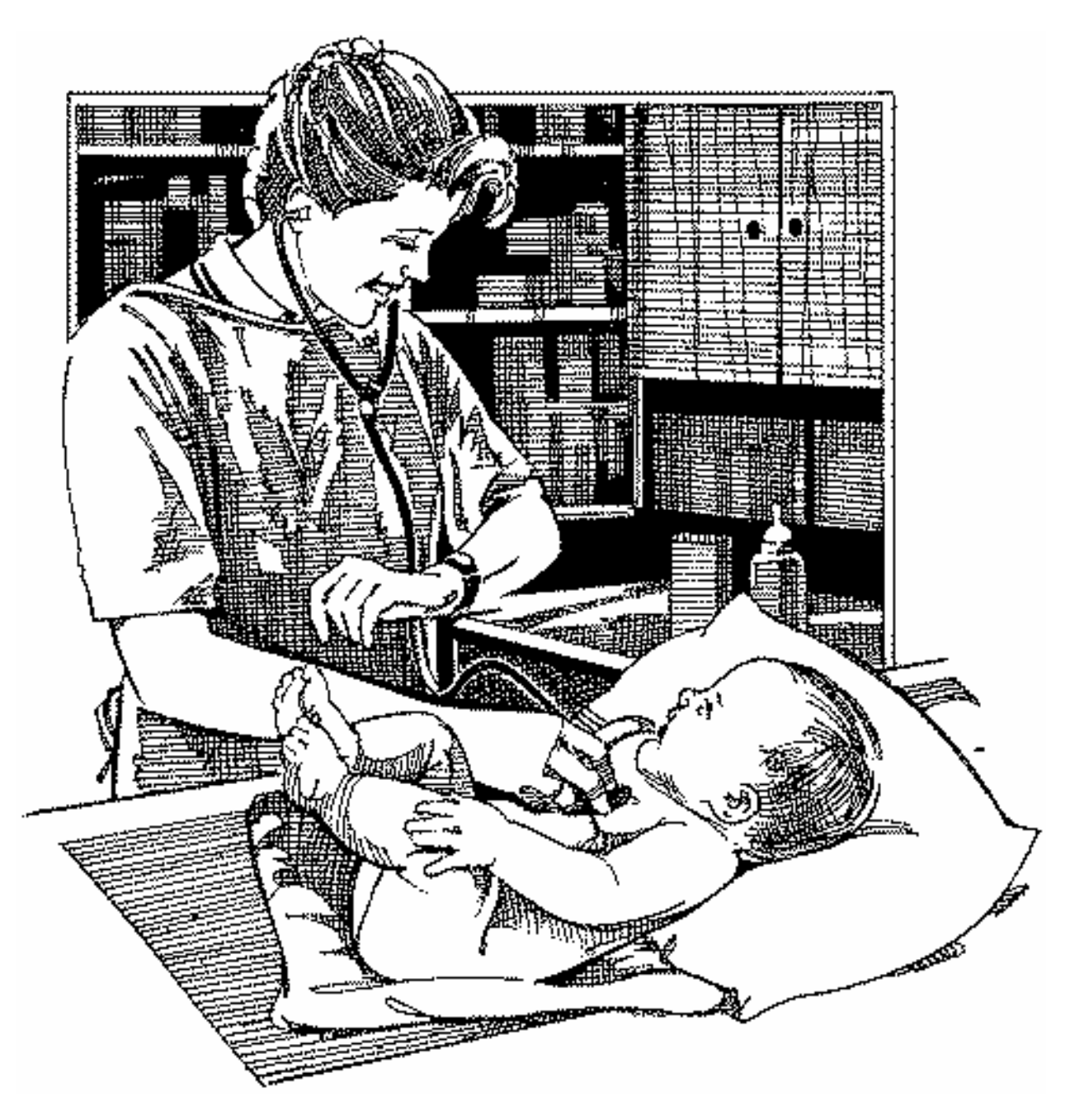

**User's Manual** 

# **Childhood Immunizations**

Health District Information System HDIS (Windows Ver. 4.0)

Copyright © 1998 by **CHC** Software, Inc All Rights Reserved

CHC Software, Inc. Health District Information Systems helpdesk@hdis.org

### **Table of Contents**

| Introduction                              | 1  |
|-------------------------------------------|----|
| About This Manual                         | 1  |
| Navigation                                | 2  |
| Finding a Client                          | 4  |
| Defaults                                  | 5  |
| Entering a Client                         | 7  |
| Info Tab                                  | 11 |
| All                                       | 14 |
| Vaccine Shortcut Keys                     |    |
| DTaP (Diphtheria, Tetanus, and Pertussis) | 17 |
| HIB (Haemophilus)                         |    |
| IP (Poliomyelitis)                        | 19 |
| MMR (Measles, Mumps, Rubella)             | 20 |
| HepB (Hepatitis B)                        | 21 |
| Var (Varicella)                           |    |
| Pnu (Pediatric Pneumococcal Conjugate)    |    |
| Rota                                      | 24 |
| HepA (Hepatitis A)                        | 25 |
| Men (Meningitis)                          |    |
| HPV                                       |    |
| Flu (Influenza)                           |    |
| Pne (Pneumonia)                           |    |
| Other                                     |    |
| Adult / Travel                            |    |
| Schedule Button                           |    |
| Print Button                              |    |
| Reports                                   |    |
| Maintenance - Add/Delete/Modify Tables    |    |
|                                           |    |

### Introduction

This program is designed to assist you in organizing a systematic approach to entering Childhood Immunization clients and provides accurate up-to-date records within your county.

Please review the manual carefully to obtain the maximum benefits. Little or no prior computer experience is necessary to operate this program.

### **About This Manual**

Childhood Immunizations Module is simple to use. The maximum benefit with the least time spent will be obtained if you start at the first page of this manual and follow the directions exactly as you enter the first record in your computer.

Square boxes in this manual surround the key that you are to press on your keyboard.

As an example, when you read ENTER , press the enter key on your keyboard.

The word

**TYPE** is followed by bracketed [ ] instructions of what to type into a field.

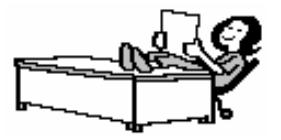

Note: For Technical Support, email: helpdesk@hdis.org

## Navigation

Whenever you see one click the left side of your mouse once.

-A

Whenever you see two

click the left side of your mouse twice.

### **Navigation Keys For Entering Information**

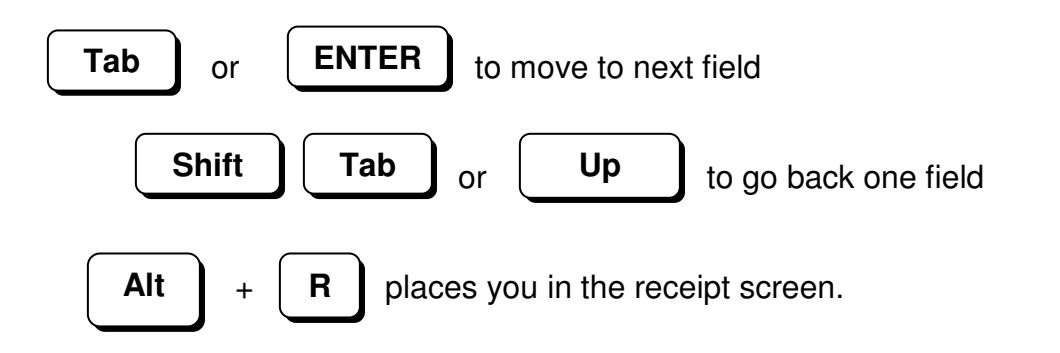

### **Editing Keys**

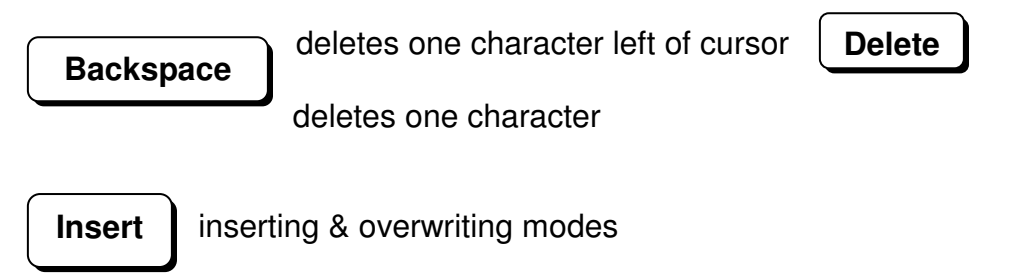

When you see a pull-down field, click the arrow to the right to view all your choices.

CLEVELAND

Starting HDIS

### **MICROSOFT Windows Users**

Start

Programs

**Health District Info Systems** 

HDIS

### Health District Information System Menu Bar

#### HDIS (Health District Information System)

has several different modules designed to assist your health district in its day-to-day operations. The **Childhood Immunizations Module** is a great addition to these modules and simplifies your record keeping, billing and information management needs.

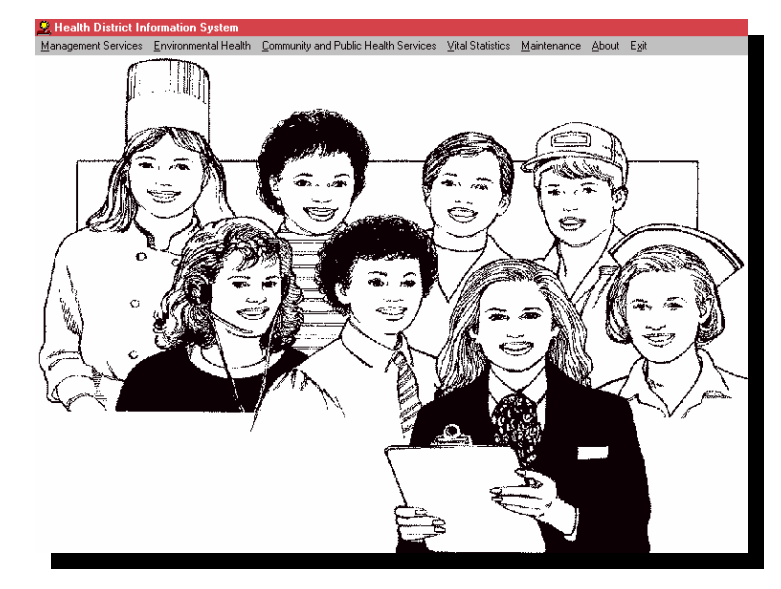

# 

#### Select Community & Public Health

#### Select Childhood Immunizations

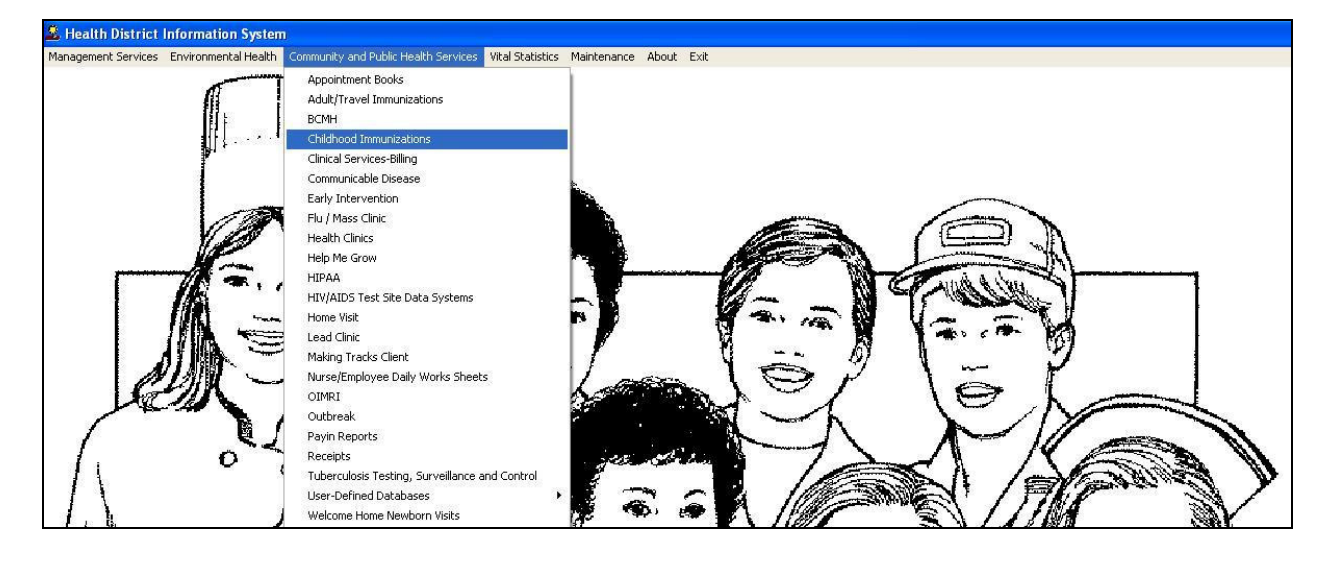

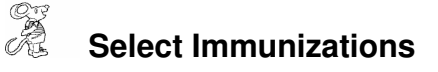

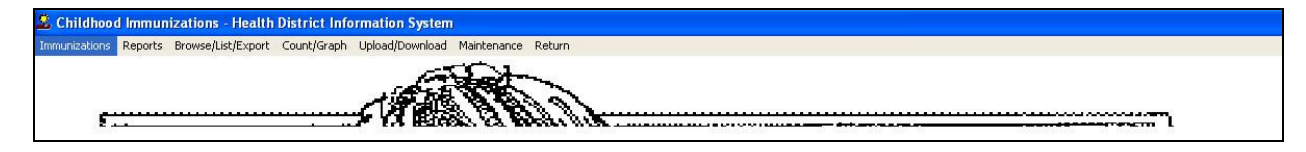

## **Finding a Client**

| 🖺 Immunization Reco  | rd for -                       |                             |                    | ×              |
|----------------------|--------------------------------|-----------------------------|--------------------|----------------|
| Find Demo Info       | All DTaP HIB IP MMI            | R   HepB   Var   Pnu   Rota | HepA Men HPV Flu F | ne Other Adult |
| Enter Name (last, fi | rst middle name) or ID # or Da | te of Birth                 | Add Name Defaults  | Close          |
| Last                 | First                          | Middle                      | Suffix Dob         | Sex 📩          |
|                      |                                |                             |                    |                |
|                      |                                |                             |                    |                |
| 12                   |                                |                             |                    |                |
|                      |                                |                             |                    |                |
|                      |                                |                             |                    |                |
|                      |                                |                             |                    |                |

To find an existing client, enter the name (**last, first, middle**) and press the "**Enter**" key. The program will automatically find the name in the database. If the client's name is not in the list, you will then enter it in the database.

| Radio Button       | Description                                              |
|--------------------|----------------------------------------------------------|
| by Name            | Click to find a client by name                           |
| By ID #            | Click to find a client by ID #                           |
| By Date of Birth   | Click to find a client by date of birth                  |
| Immunizations Only | Click to view only the immunization clients              |
| Add Name           | Click to add a new client                                |
| Defaults           | Click to open the Defaults window (discussed further on) |
| Close              | Click to exit                                            |

### Defaults

# Defaults

| Chil           | dhood Immunizatior | n Defaults | Adult / Travel Immunization | n Defaults |
|----------------|--------------------|------------|-----------------------------|------------|
| Alternate Date | 1                  | DIH        | Met                         |            |
| Sex            | -                  | DT         | MMR                         |            |
| Race           |                    | DTaP       | MMRV                        |            |
| Physician      |                    | Flu        | PNE                         |            |
| City           |                    | GHepB      | PNU CN                      |            |
| State          |                    | НерА       | ROTA                        |            |
| Zip            |                    | НерВ       | Td                          |            |
| County         |                    | НН         | Tdap                        |            |
| Phone -        |                    | НіВ        | VAR                         |            |
| Site           |                    | HPV        | Nurse                       |            |
| VFC            |                    | IP         | Injection Site              |            |
| VFC Date       | 1                  | Men        | Pri                         | int Close  |

The default information will automatically input the information you choose for each client. To select default information, click on the appropriate button. In this example, we will click on the "**Flu**" button.

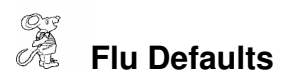

| Immunization<br>Defaults | Record for -  | Add/Modify/Delete Tables |            |                  |                |
|--------------------------|---------------|--------------------------|------------|------------------|----------------|
|                          | Childhood Imr | FLU                      | Expiration | -                | ation Defaults |
| Alternate Date           | 11            | UNKNOWN                  | 11         |                  |                |
| Sex                      | Г             |                          |            |                  |                |
| Race                     |               |                          |            |                  | J              |
| Physician                |               |                          |            |                  | ]              |
| City                     |               |                          |            | $\left  \right $ | J              |
| State                    |               |                          |            |                  | ]              |
| Zip                      |               |                          |            |                  | ]              |
| County                   |               |                          |            |                  | ]              |
| Phone                    |               |                          |            |                  | l              |
| Site                     |               |                          |            | -                |                |
| VFC                      |               |                          | ļ.         |                  |                |
| VFC Date                 | 11            | Select Delete            | Add        | lose             | Print Close    |
|                          |               |                          |            |                  |                |

The flu lot inventory table will appear where you are able to choose the default lot number.

### **Entering a Client**

|      | Select | Add | Name |
|------|--------|-----|------|
| - 65 | Jelect | Auu | Name |

| 📥 Add Client Demographic Information            |                              |
|-------------------------------------------------|------------------------------|
| Patient Name and Address Parent (if applicable) | Insurance / HIPAA Other Info |
| Last Name First Name Mic                        | iddle Name Suffix            |
| Date of Birth Age as of Today Sex Race          | Social Security #            |
| Street # Street Suffix                          | _ Apt. #                     |
| City State Zip Code                             | County                       |
| Political Subdivision Phone                     |                              |
| Primary Care Physician Census                   |                              |
|                                                 | OK Cancel                    |

Fields that were filled out in the Default window will populate the Demographic Information window. Once a client is entered, a record is created that is accessible to all Community Health modules. Remember, you can use either the "**Enter**" key or "**Tab**" key to navigate from field to field.

#### \*\* Note: All phone numbers must start with a "1"

# Select Parent (if applicable)

| Add Client Demographic Information |                                 | X                            |
|------------------------------------|---------------------------------|------------------------------|
| Patient Name and Address           | Parent (if applicable)          | Insurance / HIPAA Other Info |
| Mother/Guardian Last               | Mother/Guardian First           | Mother/Guardian Middle       |
| ,<br>Mother/Guardian Maiden        | Mother/Guardian Date of Birth   | ,<br>Mother/Guardian SSN #   |
| ,<br>Mother/Guardian Ethnic<br>▼   | ,<br>Mother/Guardian Work Phone |                              |
| Father's Last Name                 | Father's First Name             | Father's Middle Name         |
| Father's Date of Birth             | Father's SSN#                   |                              |
|                                    |                                 |                              |
|                                    |                                 |                              |
|                                    |                                 | OK Cancel                    |

Enter information regarding the parents/guardians.

| Œ |                 |
|---|-----------------|
| R | Insurance/HIPAA |

| Add Client Demographic Information                                                         |                                      | ×                            |  |  |
|--------------------------------------------------------------------------------------------|--------------------------------------|------------------------------|--|--|
| Patient Name and Address                                                                   | Parent (if applicable)               | Insurance / HIPAA Other Info |  |  |
| Primary Insurance Carrier                                                                  | Insurance #                          | Group #                      |  |  |
| Secondary Insurance Carrier                                                                | Insurance #                          | Group #                      |  |  |
| Notice of Privacy Practice Give                                                            | n<br>rent ⊏ Custodian                | Other                        |  |  |
| Authorization for Release of<br>□ Physician(s) □ Health De<br>□ Family □ Day Care<br>□ WIC | Information<br>partments<br>/Schools | Date Modified                |  |  |
|                                                                                            |                                      |                              |  |  |
|                                                                                            |                                      | OK Cancel                    |  |  |

Enter information regarding the insurance carrier and HIPAA information.

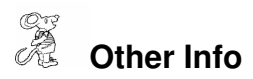

| L Add Client Demographic Information                                                                                                |                                               |                            |                        |
|----------------------------------------------------------------------------------------------------|-----------------------------------------------|----------------------------|------------------------|
| Patient Name and Address<br>Alternate Mailing Address                                                                               | Parent (if applicable)                        | Insurance / HIPAA<br>State | Other Info<br>Zip Code |
| Household size Gross Income          0       0         0       0         Sliding Fee         A       100 %         Calc Sliding Fee | Week ⊏ Month ⊏ Year _<br><br>⊏ No Statement ┌ | Verified<br>Calc By Week   | Revised                |
|                                                                                                    |                                               |                            |                        |
| s <u></u>                                                                                                    |                                               | OK                         | Cancel                 |

When you are finished entering the client's demographic data, click the "**OK**" button to move onto the "**Info**" tab of the Childhood Immunizations windows.

# Info Tab

| Œ |      |     |
|---|------|-----|
| R | Info | Tab |

| 🖺 Immunizatio | on Record for - , - / / - *** - CURRENT                                                                                                    |
|---------------|----------------------------------------------------------------------------------------------------|
| Find Demo     | Info All DTaP HIB IP MMR HepB Var Pnu Rota HepA Men HPV Flu Pne Other Adult                                                                         |
| ID#           | Home Site VFC VFC Date Code Oeneral Notes                                                                                                    |
|               | Information Alias                                                                                                    |
|               | Consent for Services and Release of Information<br>「WIC 「Schools 「SIIS<br>「Physician(s) 「Day Care Centers 「Health Departments<br>「Third Party Payor |
|               | Signature of Parent  Client  Parent  Guardian Signature Date ///                                                                                    |
|               | Print Delete Immunization Record Add Immunization Record Modify                                                                                     |

When you are entering a client for the first time, you will have to give them a Childhood Immunizations record. To do this, simply click the "**Add Childhood Immunizations Record**" button. This will allow you to begin filling out all of the information.

\*\* Note: You only have to add an immunization record once. Once a record has been created, you do not have to add it again.

| Immunization Record for - SMITH, JOHN -                              | 01/16/2008 - OM - CURRENT                                                            |         |
|----------------------------------------------------------------------|--------------------------------------------------------------------------------------|---------|
| Find Demo Info All DTaP HIB IP                                       | MMR HepB Var Pnu Rota HepA Men HPV Flu Pne Other                                     | r Adult |
| ID# Home Site                                                        | VFC VFC Date Code General 1                                                          | Notes   |
| Information                                                          | Birth Information / Alias                                                            |         |
| Consent for Servic<br>⊏ WIC<br>⊏ Physician(s)<br>⊏ Third Party Payor | es and Release of Information<br>Schools<br>Day Care Centers<br>Health Departments   |         |
| Signature of Paren<br>Client<br>Signature Date                       | nt<br>⊏Parent ⊏Guardian                                                              |         |
|                                                                      | Print         Delete Immunization Record         Add Immunization Record         Mod | lify    |

| Field/Button               | Description                                                |
|----------------------------|------------------------------------------------------------|
| ID #                       | Number automatically assigned by the program.              |
|                            | It is a combination of birthdate, last and first names.    |
| Home Site                  | Choose the home site where the child usually receives      |
|                            | vaccines                                                   |
| VFC                        | Choose the VFC code                                        |
| VFC Date                   | Enter the date that the VFC was signed                     |
| Code                       | Enter "MOV" for moved, "PCP" for vaccines administered by  |
|                            | primary care physician, "INA" for inactive, and "DEC" for  |
|                            | deceased                                                   |
| General Notes              | Click to enter general notes on the client                 |
| Medical Notes              | Click to enter medical notes on the client                 |
|                            | Optional Fields                                            |
| Consent for Services and   | Click the appropriate checkmark for the consent to release |
| Release of Information     | information                                                |
| Signature                  | Click the appropriate checkmark for the signature          |
| Signature Date             | Enter the signature date                                   |
| Print                      | Click to open the print window                             |
| Delete Immunization Record | Click to delete the immunization record                    |
| Modify                     | Click to modify a record                                   |

# Birth Information/Alias

| Immunization Record for - SMITH, JOHN | - 01/16/2008 - OM - CURRENT                                                 |
|---------------------------------------|-----------------------------------------------------------------------------|
| Find Demo Info All DTaP HIB IP        | MMR HepB Var Pnu Rota HepA Men HPV Flu Pne Other Adult                      |
| ID# Home Sit                          | VFC     VFC Date     Code     General Notes       •     •     •     •     • |
| Information                           | Birth Information / Alias                                                   |
| Birth Facility Name and Code          | State File # Birth Order                                                    |
| Patient Birth State Patient           | Birth Country Language                                                      |
| Alias Last Name                       | Alias First Name Alias Middle Name                                          |
|                                       | Print Delete Immunization Record Add Immunization Record Modify             |

This tab allows you to enter the birth and alias information on the client (optional).

| Field/Button               | Description                             |
|----------------------------|-----------------------------------------|
| Birth Facility and Code    | Choose the birth facility               |
| State File #               | Enter the state file #                  |
| Birth Order                | Enter the client's birth order          |
| Patient Birth State        | Choose the client's birth state         |
| Patient Birth Country      | Choose the client's birth country       |
| Language                   | Choose the client's language            |
| Alias Last Name            | Enter the client's alias last name      |
| Alias First Name           | Enter the client's alias first name     |
| Alias Middle Name          | Enter the client's alias middle name    |
| Print                      | Click to open the print window          |
| Delete Immunization Record | Click to delete the immunization record |
| Modify                     | Click to modify the record              |

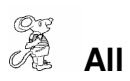

| Immunization Record for - SMITH, JOHN - 01/16/2008 - OM - CURRENT |                   |                |             |                |                                               |                     |                   |       |
|-------------------------------------------------------------------|-------------------|----------------|-------------|----------------|-----------------------------------------------|---------------------|-------------------|-------|
| Find Den                                                          | no Info All       | DTaP HIB I     |             | pB   Var   Pnu | J Rota H                                      | epA   Men   HPV   F | 'lu   Pne   Other | Adult |
|                                                                   |                   | Mandated       |             |                |                                               | Recommended         |                   | 1     |
| Diphtheria                                                        | a, Tetanus, Acell | ular Pertussis | Poliomyel   | itis           |                                               | Varicella           |                   | N     |
| DTAP                                                              |                   | 2M             | IP          | 11             | 2M                                            | VAR //              | 12M               |       |
| DTAP                                                              | [//               | 4M             | IP          | 11             | 4M                                            | VAR / / /           | 4                 |       |
| DTAP                                                              | 11                | 6M             | IP          | 11             | 6M                                            | Due: 01/16/         | 2009              |       |
| DTAP                                                              | 11                | 15M            | IP          | 11             | 4                                             |                     |                   |       |
| DTAP                                                              | 11                | 4              | Due:        | 03/16/2008     |                                               |                     |                   |       |
| TD                                                                |                   | 11             | Measles,    | Mumps, Rubella | <u>،                                     </u> | l ast Recalle       | d/Reminder        |       |
| Due:                                                              | 03/16/2008        |                | MMR         | 11             | 12M                                           | 11                  |                   |       |
|                                                                   |                   |                | MMR         | 11             | 4                                             | I<br>Return Date    |                   |       |
| Haemoph                                                           | ilus              | -              | Due:        | 01/16/2009     |                                               |                     | -                 |       |
| HIB                                                               |                   | 2M             | Hepatitis I | В              |                                               |                     |                   |       |
| HIB                                                               |                   | 4M             | HEPB        | 11             | OM                                            |                     |                   |       |
| НІВ                                                               | 11                | 6M             | HEPB        | 11             | 1M                                            |                     |                   |       |
| HIB                                                               | 11                | 12M            | HEPB        | 11             | 6M                                            |                     |                   |       |
| Due:                                                              | 03/16/2008        |                | Due:        | 01/16/2008     |                                               |                     | Print Mod         | fy    |

The "**Mandated**" tab displays all mandated vaccine types, dates, and age they received each vaccine or the age they are due. The "**Return Date**" may be set by the health department as to a specific clinic date they would like the child to return for his/her next vaccine dose.

All ages that appear in the color **red** indicate that the child is due that specific dose.

The "**N**" in the upper right hand corner is a quick way to put the letter "N", "Y" or blank in the field next to the date. "N" indicates that dose was not given and will not be given. "Y' indicates that the dose was given, but the parent cannot remember the date.

Click for blank Double Click for the letter "N" Right Click for the letter "Y"

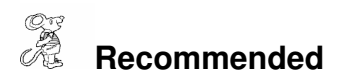

| 🖹 Immunizatio | on Record for -      | SMITH, JOHN - 01 | 16/200  | 08 - OM - Cl  | JRRENT         |                |            | 3        |     |
|---------------|----------------------|------------------|---------|---------------|----------------|----------------|------------|----------|-----|
| Find Demo     | Info All DI          | ГаР НІВ ПР ММ    | R   He  | pB   Var   Pi | nu   Rota   He | pA   Men   HPV | Flu   Pne  | Other Ad | ult |
|               | Mandated Recommended |                  |         |               |                |                |            |          |     |
| Pediatric Pne | eumococcal Conji     | ugate M          | eningoc | occal         |                | Pneumon        | ia         |          |     |
| PNU           | 11                   | 2M               | IEN     | 11            | 10             | PNE            | 11         | ОМ       |     |
| PNU           | 11                   | 4M               | Due:    | 11            |                | Due:           | 01/16/2008 |          |     |
| PNU           | 11                   | 6M HI            | v       |               |                | Other          |            |          |     |
| PNU           | 11                   | 12M              | IPV     | 11            | 9              |                | 11         |          |     |
| Due: 0        | 3/16/2008            | F                | IPV     | 11            | 9              |                | 11         |          |     |
| Rotavirus     |                      | F                | IPV     | 11            | 9              |                | 11         |          |     |
| ROTA          | 11                   | OM I             | Due     | 01/16/2017    | 1              |                |            |          |     |
| ROTA          | 11                   | 2M               | Duoi    | 0111012011    |                |                | 11         | 느        |     |
| ROTA          | 1.1                  | 4M In            | luenza  |               |                |                | 11         |          |     |
| Due: 0        | 1/16/2008            | F                | LU      | 11            | ОМ             |                | 11         |          |     |
| Hepatitis A   |                      | F                | LU      | 11            | 1M             |                |            |          |     |
| HEPA          | 11                   | 12M              | Due     | :01/16/2008   |                |                |            |          |     |
| HEPA          | 11                   | 18M              |         |               |                |                |            |          |     |
| Due: 0        | 1/16/2009            |                  |         |               |                |                |            |          |     |

The "**Recommended**" tab displays all recommended vaccine types, dates, and age a client has received each vaccine or the age they are due.

### **Vaccine Shortcut Keys**

The shortcut keys listed below will assist you in entering all your vaccines.

- CTRL A Alternate Date
- CTRL V Copy DTAP Dates
- CTRL E Erases a row
- CTRL L Lot # Only
- CTRL M Move Date
- CTRL R Next Row
- CTRL N NO
- CTRL P Print Immunization
- CTRL S Schedule
- CTRL D Today's Date
- CTRL U Unknown

# DTaP (Diphtheria, Tetanus, and Pertussis)

| Immunization Record for - SMITH | H, JOHN - 01/16/2008 - OM - CURRI | NT                  |             | 2               |
|---------------------------------|-----------------------------------|---------------------|-------------|-----------------|
| Find Demo Info All DTaP         | HIB   IP   MMR   HepB   Var   Pnu | Rota   HepA   Men   |             | one Other Adult |
| Dip                             | htheria, Tetanus, Acellula        | ar Pertussis (F     | २)          |                 |
| Type Date                       | Age Lot#                          | Clinic              | Nurse       | e Inj           |
|                                 |                                   | <u> </u>            | <u> </u>    |                 |
| DTAP • //                       | 4M                                | •                   | •           | • •             |
| DTAP - //                       | 6M                                | •                   | •           | • •             |
| DTAP • //                       | 15M                               | •                   | •           | • •             |
| DTAP • //                       | 4                                 | •                   | •           | • •             |
|                                 | 11                                | •                   | •           | • •             |
| Next Due Date: 03/16/200        | 8                                 |                     |             |                 |
|                                 |                                   |                     |             |                 |
| Print Schedule-S Unknow         | /n-U No-N Lot #L Next Row         | -R Alternate Date-/ | A Today's D | vate-D Modify   |

| Field/Button       | Description                                               |
|--------------------|-----------------------------------------------------------|
| Туре               | Type of vaccine administered                              |
| Date               | Date vaccine administered                                 |
| Y/N                | Y = child received vaccine dose but date is unknown, N =  |
|                    | child did not and will not receive vaccine                |
| Lot #              | Choose the Lot #                                          |
| Clinic             | Choose the clinic where the child received the vaccine    |
| Nurse              | Choose the nurse who administered the vaccine             |
| Inj                | Choose the injection site                                 |
| Next Due Date      | Displays the next due date for the vaccine                |
| Print              | Click to open the print window                            |
| Schedule – S       | Click to display the schedule table                       |
| Unknown – U        | Click to put "UNKNOWN" in Lot # field                     |
| No – N             | Click to put "N" in Y/N field                             |
| Lot # - L          | Click to put the default Lot # in the Lot # field         |
| Next Row – R       | Click to go to the next row                               |
| Alternate Date – A | Click to put the default alternate date in the date field |
| Today's Date – D   | Click to put today's date in the date field               |
| Modify             | Click to modify the record                                |

# HIB (Haemophilus)

| 🖺 Immunization Record for - SMITH, JOHN - 01/16/2008 - OM - CURRENT                       |                                    |                |                    |  |  |  |  |
|-------------------------------------------------------------------------------------------|------------------------------------|----------------|--------------------|--|--|--|--|
| Find Demo Info All DTaP HIB                                                               | IP   MMR   HepB   Var   Pnu   Rota | HepA Men HPV F | lu Pne Other Adult |  |  |  |  |
|                                                                                           | Haemophilus (R)                    |                |                    |  |  |  |  |
| Type Date                                                                                 | Age Lot#                           | Clinic N       | Nurse Inj          |  |  |  |  |
|                                                                                           | 4M                                 | •              | • •                |  |  |  |  |
|                                                                                           | 6M                                 |                |                    |  |  |  |  |
|                                                                                           | 12M                                |                |                    |  |  |  |  |
| Next Due Date: 03/16/2008                                                                 |                                    |                |                    |  |  |  |  |
| Print Schedule-S Unknown-U No-N Lot #-L Next Row-R Alternate Date-A Today's Date-D Modify |                                    |                |                    |  |  |  |  |

| Field/Button       | Description                                               |
|--------------------|-----------------------------------------------------------|
| Туре               | Type of vaccine administered                              |
| Date               | Date vaccine administered                                 |
| Y/N                | Y = child received vaccine dose but date is unknown, N =  |
|                    | child did not and will not receive vaccine                |
| Lot #              | Choose the Lot #                                          |
| Clinic             | Choose the clinic where the child received the vaccine    |
| Nurse              | Choose the nurse who administered the vaccine             |
| Inj                | Choose the injection site                                 |
| Next Due Date      | Displays the next due date for the vaccine                |
| Print              | Click to open the print window                            |
| Schedule – S       | Click to display the schedule table                       |
| Unknown – U        | Click to put "UNKNOWN" in Lot # field                     |
| No – N             | Click to put "N" in Y/N field                             |
| Lot # - L          | Click to put the default Lot # in the Lot # field         |
| Next Row – R       | Click to go to the next row                               |
| Alternate Date – A | Click to put the default alternate date in the date field |
| Today's Date – D   | Click to put today's date in the date field               |
| Modify             | Click to modify the record                                |

# IP (Poliomyelitis)

| Immunization Record for - SMITH, JOHN - 01/16/2008 - OM - CURRENT                         |                          |                      |                 |  |  |  |  |
|-------------------------------------------------------------------------------------------|--------------------------|----------------------|-----------------|--|--|--|--|
| Find Demo Info All DTaP HIB                                                               | 9 IP MMR HepB Var Pnu Ro | ota HepA Men HPV Flu | Pne Other Adult |  |  |  |  |
|                                                                                           | Poliomyelitis (R         | )                    |                 |  |  |  |  |
| Type Date                                                                                 | Age Lot#                 | Clinic Nu            | irse Inj        |  |  |  |  |
|                                                                                           | 4M                       | •                    | • •             |  |  |  |  |
|                                                                                           | 6M                       | •                    | • •             |  |  |  |  |
|                                                                                           | 4                        | •                    | • •             |  |  |  |  |
| Next Due Date: 03/16/2008                                                                 |                          |                      |                 |  |  |  |  |
| Print Schedule-S Unknown-U No-N Lot #-L Next Row-R Alternate Date-A Today's Date-D Modify |                          |                      |                 |  |  |  |  |

| Field/Button       | Description                                               |  |
|--------------------|-----------------------------------------------------------|--|
| Туре               | Type of vaccine administered                              |  |
| Date               | Date vaccine administered                                 |  |
| Y/N                | Y = child received vaccine dose but date is unknown, N =  |  |
|                    | child did not and will not receive vaccine                |  |
| Lot #              | Choose the Lot #                                          |  |
| Clinic             | Choose the clinic where the child received the vaccine    |  |
| Nurse              | Choose the nurse who administered the vaccine             |  |
| Inj                | Choose the injection site                                 |  |
| Next Due Date      | Displays the next due date for the vaccine                |  |
| Print              | Click to open the print window                            |  |
| Schedule - S       | Click to display the schedule table                       |  |
| Unknown - U        | Click to put "UNKNOWN" in Lot # field                     |  |
| No - N             | Click to put "N" in Y/N field                             |  |
| Lot # - L          | Click to put the default Lot # in the Lot # field         |  |
| Next Row – R       | Click to go to the next row                               |  |
| Alternate Date – A | Click to put the default alternate date in the date field |  |
| Today's Date - D   | Click to put today's date in the date field               |  |
| Modify             | Click to modify the record                                |  |

# MMR (Measles, Mumps, Rubella)

| 🖀 Immunization Record for - SMITH, JOHN | - 01/16/2008 - OM - CURRENT                                    |
|-----------------------------------------|----------------------------------------------------------------|
| Find Demo Info All DTaP HIB IP          | MMR HepB Var Pnu Rota HepA Men HPV Flu Pne Other Adult         |
| Me                                      | leasles, Mumps, Rubella ( R )                                  |
| Type Date Age                           | e Lot # Clinic Nurse Inj                                       |
| MMR • // 4                              | · · · ·                                                        |
| Next Due Date: 01/16/2009               |                                                                |
|                                         |                                                                |
|                                         |                                                                |
|                                         |                                                                |
|                                         |                                                                |
|                                         |                                                                |
| Print Schedule-S Unknown-U N            | No-N Lot #-L Next Row-R Alternate Date-A Today's Date-D Modify |

| Field/Button       | Description                                               |  |
|--------------------|-----------------------------------------------------------|--|
| Туре               | Type of vaccine administered                              |  |
| Date               | Date vaccine administered                                 |  |
| Y/N                | Y = child received vaccine dose but date is unknown, N =  |  |
|                    | child did not and will not receive vaccine                |  |
| Lot #              | Choose the Lot #                                          |  |
| Clinic             | Choose the clinic where the child received the vaccine    |  |
| Nurse              | Choose the nurse who administered the vaccine             |  |
| Inj                | Choose the injection site                                 |  |
| Next Due Date      | Displays the next due date for the vaccine                |  |
| Print              | Click to open the print window                            |  |
| Schedule - S       | Click to display the schedule table                       |  |
| Unknown - U        | Click to put "UNKNOWN" in Lot # field                     |  |
| No - N             | Click to put "N" in Y/N field                             |  |
| Lot # - L          | Click to put the default Lot # in the Lot # field         |  |
| Next Row – R       | Click to go to the next row                               |  |
| Alternate Date – A | Click to put the default alternate date in the date field |  |
| Today's Date - D   | Click to put today's date in the date field               |  |
| Modify             | Click to modify the record                                |  |

# HepB (Hepatitis B)

| Immunization Record for - SMITH, J | JOHN - 01/16/2008 - OM - CURRENT |                                        | X   |
|------------------------------------|----------------------------------|----------------------------------------|-----|
| Find Demo Info All DTaP HIB        | IP   MMR HepB   Var   Pnu   Rota | HepA Men HPV Flu Pne Other Adu         | ult |
|                                    | Hepatitis B(R)                   |                                        |     |
| Type Date                          | Age Lot#                         | Clinic Nurse Inj                       |     |
| HEPB • //                          | 1M                               | • • • •                                |     |
| HEPB • //                          | 6M                               | • • •                                  |     |
| Next Due Date: 01/16/2008          |                                  |                                        |     |
|                                    |                                  |                                        |     |
|                                    |                                  |                                        |     |
|                                    |                                  |                                        |     |
|                                    |                                  |                                        |     |
| Print Schedule-S Unknown-U         | U No-N Lot #L Next Row-R         | Alternate Date-A Today's Date-D Modify |     |

| Field/Button       | Description                                               |  |
|--------------------|-----------------------------------------------------------|--|
| Туре               | Type of vaccine administered                              |  |
| Date               | Date vaccine administered                                 |  |
| Y/N                | Y = child received vaccine dose but date is unknown, N =  |  |
|                    | child did not and will not receive vaccine                |  |
| Lot #              | Choose the Lot #                                          |  |
| Clinic             | Choose the clinic where the child received the vaccine    |  |
| Nurse              | Choose the nurse who administered the vaccine             |  |
| Inj                | Choose the injection site                                 |  |
| Next Due Date      | Displays the next due date for the vaccine                |  |
| Print              | Click to open the print window                            |  |
| Schedule - S       | Click to display the schedule table                       |  |
| Unknown - U        | Click to put "UNKNOWN" in Lot # field                     |  |
| No - N             | Click to put "N" in Y/N field                             |  |
| Lot # - L          | Click to put the default Lot # in the Lot # field         |  |
| Next Row – R       | Click to go to the next row                               |  |
| Alternate Date – A | Click to put the default alternate date in the date field |  |
| Today's Date - D   | Click to put today's date in the date field               |  |
| Modify             | Click to modify the record                                |  |

# Var (Varicella)

| Immunization Record for - SMITH, JOHN - 01/16/2008 - OM - CURRENT | 8                                      |
|-------------------------------------------------------------------|----------------------------------------|
| Find Demo Info All DTaP HIB IP MMR HepB <sup>Var</sup> Pnu Rota   | HepA Men HPV Flu Pne Other Adult       |
| Varicella (R )                                                    |                                        |
| Type Date Age Lot#                                                | Clinic Nurse Inj                       |
|                                                                   |                                        |
| VAR • // 4                                                        |                                        |
| Next Due Date: 01/16/2009                                         |                                        |
|                                                                   |                                        |
|                                                                   |                                        |
|                                                                   |                                        |
|                                                                   |                                        |
|                                                                   |                                        |
|                                                                   |                                        |
|                                                                   |                                        |
|                                                                   |                                        |
| Print Schedule-S Unknown-U No-N Lot#-L Next Row-R                 | Alternate Date-A Today's Date-D Modify |

| Field/Button       | Description                                               |  |
|--------------------|-----------------------------------------------------------|--|
| Туре               | Type of vaccine administered                              |  |
| Date               | Date vaccine administered                                 |  |
| Y/N                | Y = child received vaccine dose but date is unknown, N =  |  |
|                    | child did not and will not receive vaccine                |  |
| Lot #              | Choose the Lot #                                          |  |
| Clinic             | Choose the clinic where the child received the vaccine    |  |
| Nurse              | Choose the nurse who administered the vaccine             |  |
| Inj                | Choose the injection site                                 |  |
| Next Due Date      | Displays the next due date for the vaccine                |  |
| Print              | Click to open the print window                            |  |
| Schedule - S       | Click to display the schedule table                       |  |
| Unknown - U        | Click to put "UNKNOWN" in Lot # field                     |  |
| No - N             | Click to put "N" in Y/N field                             |  |
| Lot # - L          | Click to put the default Lot # in the Lot # field         |  |
| Next Row – R       | Click to go to the next row                               |  |
| Alternate Date – A | Click to put the default alternate date in the date field |  |
| Today's Date - D   | Click to put today's date in the date field               |  |
| Modify             | Click to modify the record                                |  |

# Pnu (Pediatric Pneumococcal Conjugate)

| Immunization Record for - SMI | TH, JOHN - 01/16/2008 - OM - C | JRRENT                 |             | X              |
|-------------------------------|--------------------------------|------------------------|-------------|----------------|
| Find Demo Info All DTaP       | HIB IP MMR HepB Var PI         | יי   Rota   HepA   Men | HPV FIU P   | ne Other Adult |
| 1                             | Pediatric Pneumococca          | al Conjugate ( R )     | C.          |                |
| Type Date PNU                 | Age Lot#                       | Clinic                 | Nurse       | Inj            |
| PNU • 11                      | 4M                             |                        | •           | • •            |
| PNU - //                      | 6M                             | •                      | •           | • •            |
| PNU • //                      | 12M                            | •                      | •           | •              |
| Next Due Date: 03/16/20(      | 08                             |                        |             |                |
| Print Schedule-S Unkno        | wn-U No-N Lot #-L Next         | Row-R Alternate Date-/ | A Today's D | ate-D Modify   |

| Field/Button       | Description                                               |  |
|--------------------|-----------------------------------------------------------|--|
| Туре               | Type of vaccine administered                              |  |
| Date               | Date vaccine administered                                 |  |
| Y/N                | Y = child received vaccine dose but date is unknown, N =  |  |
|                    | child did not and will not receive vaccine                |  |
| Lot #              | Choose the Lot #                                          |  |
| Clinic             | Choose the clinic where the child received the vaccine    |  |
| Nurse              | Choose the nurse who administered the vaccine             |  |
| Inj                | Choose the injection site                                 |  |
| Next Due Date      | Displays the next due date for the vaccine                |  |
| Print              | Click to open the print window                            |  |
| Schedule - S       | Click to display the schedule table                       |  |
| Unknown - U        | Click to put "UNKNOWN" in Lot # field                     |  |
| No - N             | Click to put "N" in Y/N field                             |  |
| Lot # - L          | Click to put the default Lot # in the Lot # field         |  |
| Next Row – R       | Click to go to the next row                               |  |
| Alternate Date – A | Click to put the default alternate date in the date field |  |
| Today's Date - D   | Click to put today's date in the date field               |  |
| Modify             | Click to modify the record                                |  |

## Rota

| Immunization Record for - SMITH, JOHN - 01/16/2008 - 0M / 0 Weeks - CURRENT |                                        |  |  |
|-----------------------------------------------------------------------------|----------------------------------------|--|--|
| Find Demo Info All DTaP HIB IP MMR HepB Var Pnu Rota                        | HepA Men HPV Flu Pne Other Adult       |  |  |
| Rotavirus (R)                                                               |                                        |  |  |
| Type   Date   Age   Lot #     ROTA   ///   0M                               | Clinic Nurse Inj                       |  |  |
| ROTA • // 2M                                                                | • • •                                  |  |  |
| ROTA • // 4M                                                                |                                        |  |  |
| Next Due Date: 01/16/2008                                                   |                                        |  |  |
| Print Schedule-S Unknown-U No-N Lot #-L Next Row-R                          | Alternate Date-A Today's Date-D Modify |  |  |

| Field/Button       | Description                                               |  |
|--------------------|-----------------------------------------------------------|--|
| Туре               | Type of vaccine administered                              |  |
| Date               | Date vaccine administered                                 |  |
| Y/N                | Y = child received vaccine dose but date is unknown, N =  |  |
|                    | child did not and will not receive vaccine                |  |
| Lot #              | Choose the Lot #                                          |  |
| Clinic             | Choose the clinic where the child received the vaccine    |  |
| Nurse              | Choose the nurse who administered the vaccine             |  |
| Inj                | Choose the injection site                                 |  |
| Next Due Date      | Displays the next due date for the vaccine                |  |
| Print              | Click to open the print window                            |  |
| Schedule - S       | Click to display the schedule table                       |  |
| Unknown - U        | Click to put "UNKNOWN" in Lot # field                     |  |
| No - N             | Click to put "N" in Y/N field                             |  |
| Lot # - L          | Click to put the default Lot # in the Lot # field         |  |
| Next Row – R       | Click to go to the next row                               |  |
| Alternate Date – A | Click to put the default alternate date in the date field |  |
| Today's Date - D   | Click to put today's date in the date field               |  |
| Modify             | Click to modify the record                                |  |

# HepA (Hepatitis A)

| 🖀 Immunization Record for - SMITH, JOHN - 01/16/2008 - OM - CURRENT |                                        |  |  |
|---------------------------------------------------------------------|----------------------------------------|--|--|
| Find Demo Info All DTaP HIB IP MMR HepB Var Pnu Rota                | HepA Men HPV Flu Pne Other Adult       |  |  |
| Hepatitis A(R)                                                      |                                        |  |  |
| Type     Date     Age     Lot #       HEPA     //     12M           | Clinic Nurse Inj                       |  |  |
| HEPA • // 18M                                                       | • • • •                                |  |  |
| Next Due Date: 01/16/2009                                           |                                        |  |  |
| Print Schedule-S Unknown-U No-N Lot #-L Next Row-R                  | Alternate Date-A Today's Date-D Modify |  |  |

| Field/Button       | Description                                               |
|--------------------|-----------------------------------------------------------|
| Туре               | Type of vaccine administered                              |
| Date               | Date vaccine administered                                 |
| Y/N                | Y = child received vaccine dose but date is unknown, N =  |
|                    | child did not and will not receive vaccine                |
| Lot #              | Choose the Lot #                                          |
| Clinic             | Choose the clinic where the child received the vaccine    |
| Nurse              | Choose the nurse who administered the vaccine             |
| Inj                | Choose the injection site                                 |
| Next Due Date      | Displays the next due date for the vaccine                |
| Print              | Click to open the print window                            |
| Schedule - S       | Click to display the schedule table                       |
| Unknown - U        | Click to put "UNKNOWN" in Lot # field                     |
| No - N             | Click to put "N" in Y/N field                             |
| Lot # - L          | Click to put the default Lot # in the Lot # field         |
| Next Row – R       | Click to go to the next row                               |
| Alternate Date – A | Click to put the default alternate date in the date field |
| Today's Date - D   | Click to put today's date in the date field               |
| Modify             | Click to modify the record                                |

# Men (Meningitis)

| Immunization Record for - SMITH, JOHN - 01/16/2008 - OM - CURR | ENT 🛛 🛛                                    |  |  |  |  |  |  |  |
|----------------------------------------------------------------|--------------------------------------------|--|--|--|--|--|--|--|
| Find Demo Info All DTaP HIB IP MMR HepB Var Pnu                | Rota HepA Men HPV Flu Pne Other Adult      |  |  |  |  |  |  |  |
| Meningitis (R                                                  | Meningitis (R)                             |  |  |  |  |  |  |  |
| Type   Date   Age   Lot #     MEN   //   10   10               | Clinic Nurse Inj                           |  |  |  |  |  |  |  |
|                                                                |                                            |  |  |  |  |  |  |  |
|                                                                |                                            |  |  |  |  |  |  |  |
|                                                                |                                            |  |  |  |  |  |  |  |
|                                                                |                                            |  |  |  |  |  |  |  |
|                                                                |                                            |  |  |  |  |  |  |  |
|                                                                |                                            |  |  |  |  |  |  |  |
| Print Schedule-S Unknown-U No-N Lot#-L Next Rov                | v-R Alternate Date-A Today's Date-D Modify |  |  |  |  |  |  |  |

| Field/Button       | Description                                               |
|--------------------|-----------------------------------------------------------|
| Туре               | Type of vaccine administered                              |
| Date               | Date vaccine administered                                 |
| Y/N                | Y = child received vaccine dose but date is unknown, N =  |
|                    | child did not and will not receive vaccine                |
| Lot #              | Choose the Lot #                                          |
| Clinic             | Choose the clinic where the child received the vaccine    |
| Nurse              | Choose the nurse who administered the vaccine             |
| Inj                | Choose the injection site                                 |
| Next Due Date      | Displays the next due date for the vaccine                |
| Print              | Click to open the print window                            |
| Schedule - S       | Click to display the schedule table                       |
| Unknown - U        | Click to put "UNKNOWN" in Lot # field                     |
| No - N             | Click to put "N" in Y/N field                             |
| Lot # - L          | Click to put the default Lot # in the Lot # field         |
| Next Row – R       | Click to go to the next row                               |
| Alternate Date – A | Click to put the default alternate date in the date field |
| Today's Date - D   | Click to put today's date in the date field               |
| Modify             | Click to modify the record                                |

### HPV

| Immunization Record for - SMITH, J | OHN - 01/16/2008 - OM - CURRENT    |                            |                 |
|------------------------------------|------------------------------------|----------------------------|-----------------|
| Find Demo Info All DTaP HIB        | IP   MMR   HepB   Var   Pnu   Rota | HepA Men HPV Flu F         | Pne Other Adult |
|                                    | HPV(R)                             |                            |                 |
| Type Date                          | Age Lot#                           | Clinic Nurse               | e Inj           |
| HPV • //                           | 9                                  | •                          | •••             |
| HPV • //                           | 9                                  | •                          | • •             |
| Next Due Date: 01/16/2017          |                                    |                            |                 |
| Print Schedule-S Unknown-U         | No-N Lot #-L Next Row-R            | Alternate Date-A Today's D | Date-D Modify   |

| Field/Button       | Description                                               |
|--------------------|-----------------------------------------------------------|
| Туре               | Type of vaccine administered                              |
| Date               | Date vaccine administered                                 |
| Y/N                | Y = child received vaccine dose but date is unknown, N =  |
|                    | child did not and will not receive vaccine                |
| Lot #              | Choose the Lot #                                          |
| Clinic             | Choose the clinic where the child received the vaccine    |
| Nurse              | Choose the nurse who administered the vaccine             |
| Inj                | Choose the injection site                                 |
| Next Due Date      | Displays the next due date for the vaccine                |
| Print              | Click to open the print window                            |
| Schedule - S       | Click to display the schedule table                       |
| Unknown - U        | Click to put "UNKNOWN" in Lot # field                     |
| No - N             | Click to put "N" in Y/N field                             |
| Lot # - L          | Click to put the default Lot # in the Lot # field         |
| Next Row – R       | Click to go to the next row                               |
| Alternate Date – A | Click to put the default alternate date in the date field |
| Today's Date - D   | Click to put today's date in the date field               |
| Modify             | Click to modify the record                                |

# Flu (Influenza)

| Immunization Record for - SMITH, JOHN - 01/16/2008 - OM - CURRENT |                              |
|-------------------------------------------------------------------|------------------------------|
| Find Demo Info All DTaP HIB IP MMR HepB Var Pnu Rota HepA         | Men HPV Flu Pne Other Adult  |
| Influenza (R)                                                     |                              |
| Type   Date   Age   Lot #   Cl     FLU   ///   0M                 | linic Nurse Inj              |
| FLU • // 1M                                                       | • • •                        |
| Next Due Date: 01/16/2008                                         |                              |
|                                                                   |                              |
|                                                                   |                              |
|                                                                   |                              |
|                                                                   |                              |
|                                                                   |                              |
| Print Schedule-S Unknown-U No-N Lot #-L Next Row-R Alternate      | Date-A Today's Date-D Modify |

| Field/Button       | Description                                               |
|--------------------|-----------------------------------------------------------|
| Туре               | Type of vaccine administered                              |
| Date               | Date vaccine administered                                 |
| Y/N                | Y = child received vaccine dose but date is unknown, N =  |
|                    | child did not and will not receive vaccine                |
| Lot #              | Choose the Lot #                                          |
| Clinic             | Choose the clinic where the child received the vaccine    |
| Nurse              | Choose the nurse who administered the vaccine             |
| Inj                | Choose the injection site                                 |
| Next Due Date      | Displays the next due date for the vaccine                |
| Print              | Click to open the print window                            |
| Schedule - S       | Click to display the schedule table                       |
| Unknown - U        | Click to put "UNKNOWN" in Lot # field                     |
| No - N             | Click to put "N" in Y/N field                             |
| Lot # - L          | Click to put the default Lot # in the Lot # field         |
| Next Row – R       | Click to go to the next row                               |
| Alternate Date – A | Click to put the default alternate date in the date field |
| Today's Date - D   | Click to put today's date in the date field               |
| Modify             | Click to modify the record                                |

# Pne (Pneumonia)

| Immunization Record for - SMITH, . | JOHN - 01/16/2008 - OM - CURRENT |                                        |  |  |  |  |  |  |
|------------------------------------|----------------------------------|----------------------------------------|--|--|--|--|--|--|
| Find Demo Info All DTaP HIE        | 9 IP MMR HepB Var Pnu Rota       | HepA Men HPV Flu Pne Other Adult       |  |  |  |  |  |  |
|                                    | Pneumonia (R )                   |                                        |  |  |  |  |  |  |
| Type Date                          | Age Lot#                         | Clinic Nurse Inj                       |  |  |  |  |  |  |
|                                    |                                  |                                        |  |  |  |  |  |  |
|                                    |                                  |                                        |  |  |  |  |  |  |
|                                    |                                  |                                        |  |  |  |  |  |  |
|                                    |                                  |                                        |  |  |  |  |  |  |
|                                    |                                  |                                        |  |  |  |  |  |  |
|                                    |                                  |                                        |  |  |  |  |  |  |
|                                    |                                  |                                        |  |  |  |  |  |  |
|                                    |                                  |                                        |  |  |  |  |  |  |
|                                    |                                  |                                        |  |  |  |  |  |  |
|                                    |                                  |                                        |  |  |  |  |  |  |
|                                    |                                  |                                        |  |  |  |  |  |  |
| Print Schedule-S Unknown-U         | J No-N Lot #-L Next Row-R        | Alternate Date-A Today's Date-D Modify |  |  |  |  |  |  |

| Field/Button       | Description                                               |
|--------------------|-----------------------------------------------------------|
| Туре               | Type of vaccine administered                              |
| Date               | Date vaccine administered                                 |
| Y/N                | Y = child received vaccine dose but date is unknown, N =  |
|                    | child did not and will not receive vaccine                |
| Lot #              | Choose the Lot #                                          |
| Clinic             | Choose the clinic where the child received the vaccine    |
| Nurse              | Choose the nurse who administered the vaccine             |
| Inj                | Choose the injection site                                 |
| Next Due Date      | Displays the next due date for the vaccine                |
| Print              | Click to open the print window                            |
| Schedule - S       | Click to display the schedule table                       |
| Unknown - U        | Click to put "UNKNOWN" in Lot # field                     |
| No - N             | Click to put "N" in Y/N field                             |
| Lot # - L          | Click to put the default Lot # in the Lot # field         |
| Next Row – R       | Click to go to the next row                               |
| Alternate Date – A | Click to put the default alternate date in the date field |
| Today's Date - D   | Click to put today's date in the date field               |
| Modify             | Click to modify the record                                |

## Other

| Immunization Rec | ord for - SMITH, J | 0HN - 01/1 | 16/2008 - 01 | A - CURRENT |                  |             |         | X     |
|------------------|--------------------|------------|--------------|-------------|------------------|-------------|---------|-------|
| Find Demo Info   | AII DTaP HIB       |            | R HepB Var   | Pnu Rota    | HepA Men         | HPV Flu Pn  | e Other | Adult |
|                  |                    |            | Oth          | ers         |                  |             |         |       |
| Type Dat         | e<br>/             | Age Lo     | ot #         |             | Clinic           | Nurse       | Inj     | •     |
|                  |                    | Γ          |              |             |                  | •           | •       | •     |
|                  | r 📃                | Γ          |              |             |                  | •           | •       | •     |
|                  |                    | Γ          |              |             |                  | •           | •       | •     |
|                  |                    | Γ          |              |             |                  | •           | •       | •     |
|                  |                    | Γ          |              |             |                  | •           | •       | •     |
|                  |                    |            |              |             |                  |             |         |       |
|                  | -                  | Print U    | Inknown-U    | Next Row-R  | Alternate Date-A | Today's Dat | e-D Mo  | odify |

| Field/Button       | Description                                               |
|--------------------|-----------------------------------------------------------|
| Туре               | Type of vaccine administered                              |
| Date               | Date vaccine administered                                 |
| Y/N                | Y = child received vaccine dose but date is unknown, N =  |
|                    | child did not and will not receive vaccine                |
| Lot #              | Choose the Lot #                                          |
| Clinic             | Choose the clinic where the child received the vaccine    |
| Nurse              | Choose the nurse who administered the vaccine             |
| Inj                | Choose the injection site                                 |
| Next Due Date      | Displays the next due date for the vaccine                |
| Print              | Click to open the print window                            |
| Schedule - S       | Click to display the schedule table                       |
| Unknown - U        | Click to put "UNKNOWN" in Lot # field                     |
| No - N             | Click to put "N" in Y/N field                             |
| Lot # - L          | Click to put the default Lot # in the Lot # field         |
| Next Row – R       | Click to go to the next row                               |
| Alternate Date – A | Click to put the default alternate date in the date field |
| Today's Date - D   | Click to put today's date in the date field               |
| Modify             | Click to modify the record                                |

### Adult / Travel (optional module)

| 🖀 Immunization Re | cord for - SMIT    | H, JOHN    | - 01/16/2008 - OM - CURRENT      |            |                |               |
|-------------------|--------------------|------------|----------------------------------|------------|----------------|---------------|
| Find Demo Info    |                    |            | MMR   HepB   Var   Pnu   Rota    | HepA Men   | HPV Flu Pne    | e Other Adult |
| Vaccine Type      | Date<br>01/16/2008 |            | Lot#                             | Site       | Nul            | rse           |
| Туре              | Date               | Dose       | Lot                              | Due Date   | Site           | Nurse         |
|                   |                    |            |                                  |            | ~              |               |
|                   | 212                |            |                                  | 1.0        |                |               |
|                   |                    | - <u>1</u> |                                  |            |                |               |
|                   |                    |            | 2                                |            |                |               |
|                   |                    |            |                                  |            |                |               |
|                   |                    |            |                                  | 2          |                |               |
|                   | 10                 |            |                                  |            | • 14           |               |
|                   |                    |            |                                  |            |                |               |
|                   |                    |            |                                  |            |                |               |
| Delete Vaccine*   | Refresh            | Ge         | eneral Notes Medical Notes Print | Add Series | Update Vaccine | Modify        |

| Field/Button    | Description                                            |
|-----------------|--------------------------------------------------------|
| Delete Vaccine* | Right click to delete a vaccine row in the grid.       |
| Refresh         | Click to put the vaccine dates in chronological order. |
| General Notes   | Click to enter general notes.                          |
| Medical Notes   | Click to enter medical notes.                          |
| Print           | Click to open the print window.                        |
| Add Series      | Click to add a vaccine to the grid.                    |
| Update Vaccine  | Used to enter next vaccine date in a series            |
| Modify          | Click to modify the record.                            |

### **Schedule Button**

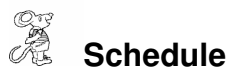

| Schedule [ | )ose | Vaccine | Interval | Time     | Age |      |
|------------|------|---------|----------|----------|-----|------|
| R          | 1    | MMR     | 12       | MO       | 12  |      |
| R          | 2    | MMR     | 36       | BO       | 48  |      |
| A          | 1    | 1       |          | 2        | 2   |      |
| A          | 2    | 3       |          | 2        |     |      |
| B          | 1    | а<br>С  | 3        |          |     |      |
| B          | 2    |         |          |          |     |      |
| C          | 1    | 4       |          | 4        |     |      |
| C          | 2    | 3       |          |          |     |      |
| N          | 1    | а<br>С  | 3        | 2<br>2   | 14  |      |
| N          | 2    |         |          |          |     |      |
|            |      | 4<br>   |          | 2        |     |      |
|            |      |         |          | 5<br>6   |     |      |
| 3          |      | ġ       |          | ġ        | 14  |      |
|            |      |         |          |          |     |      |
|            |      | 2       |          | 25<br>15 |     |      |
|            |      | 5<br>Q  |          | 5        |     |      |
|            |      | -<br>   |          | ÷        | 14  |      |
|            |      |         |          |          |     |      |
|            |      | 4       |          | 4<br>1   |     |      |
|            |      | 3       |          | 2        |     | Can. |
| •          |      |         |          | 1        |     | -    |
| 19         |      |         |          |          | 0   |      |

- R = Recommended Schedule
- A = Accelerated Schedule A
- B = Accelerated Schedule B
- C = Accelerated Schedule C
- N = No Schedule (vaccine will not be given)

## **Print Button**

| Œ |       |
|---|-------|
| R | Print |

| Form:                                                |                                                                                                    |  |
|------------------------------------------------------|----------------------------------------------------------------------------------------------------|--|
| Print Mandated Imms (with questionnaire)             | C Print Adult/Travel Imms (with questionnaire)                                                                                                    |  |
| Print Mandated/Recommended Imms (with questionnaire) | C Print Adult/Travel Imms (no questionnaire)                                                                                                    |  |
| Print Mandated/Recommended Imms (no questionnaire)   | C Adult/Travel Immunization Invoice                                                                                                    |  |
| C Print Demographics & Questionnaire                 |                                                                                                    |  |
| Print Adult Imms (with adult questionnaire)          | C Print Immunization Charge Slip                                                                                                    |  |
| C Print Childhood Immunization Invoice               | 5 1 1 1 1 1 1 1 1 1 1 1 1 1 1 1 1 1 1 1                                                                                                    |  |
| C Print Blank Imms Form                              |                                                                                                    |  |
| C Print Inventory Lot Numbers                        |                                                                                                    |  |
|                                                      |                                                                                                    |  |
|                                                      |                                                                                                    |  |
| Output to:                                           | Questionnnaire                                                                                                    |  |
| Print                                                |                                                                                                    |  |
|                                                      | A subscription of the second second |  |

**Print:** The print button is available on all the window tabs. The print menu is the same, and you may print any of the options no matter what tab you have open at the time.

| Field/Button              | Description                                                  |
|---------------------------|--------------------------------------------------------------|
| Mandated Imms (with       | Prints a child's record with mandated immunizations with the |
| questionnaire)            | questionnaire                                                |
| Mandated/Recommended      | Prints a child's record with mandated and recommended        |
| Imms (with questionnaire) | immunizations with the questionnaire                         |
| Mandated/Recommended      | Prints a child's record with mandated and recommended        |
| Imms (no questionnaire)   | immunizations without the questionnaire                      |
| Demographics &            | Prints child's demographic information along with the        |
| Questionnaire             | questionnaire                                                |
| Adult Imms (with adult    | Prints adult immunizations with questionnaire                |
| questionnaire)            |                                                              |
| Childhood Immunization    | Prints immunization invoice from the "From" and "To" date    |
| Invoice                   | range                                                        |
| HCFA 1500                 | Prints HCFA 1550 from the "From" and "To" date range         |
| Blank Imms Form           | Prints blank immunization form                                     |
|---------------------------|--------------------------------------------------------------------|
| Inventory Lot Numbers     | Prints vaccine inventory with lot numbers                          |
| Adult/Travel Imms (with   | Prints an adult's travel immunization with the questionnaire       |
| questionnaire)            | (Adult/Travel Module only).                                        |
| Adult/Travel Imms (no     | Prints an adult's travel immunization without the questionnaire    |
| questionnaire)            | (Adult/Travel Module only).                                        |
| Adult/Travel Immunization | Prints adult travel immunization invoice for the client that falls |
| Invoice                   | between the "From" and "To" date range (Adult/Travel Module        |
|                           | only).                                                             |
| Immunization Charge Slip  | Prints immunization charge slip (Adult/Travel Module only)         |
| Questionnaire A           | Prints Questionnaire A                                             |
| Questionnaire B           | Prints Questionnaire B (another language)                          |
| Print                     | Prints the report                                                  |
| Preview                   | Previews the report                                                |

### Reports

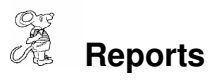

| Childhead Immunizations                 | Health Distaint Information System                                                                              |                                                                                                    |                   |           |
|-----------------------------------------|----------------------------------------------------------------------------------------------------|----------------------------------------------------------------------------------------------------|-------------------|-----------|
| Immunizations Reports Browse/Lis        | st/Export Count/Graph Upload/Download Maintenance Retu                                                          | in :                                                                                                    |                   |           |
| Children's Record                       |                                                                                                    | L                                                                                                    |                   |           |
| List                                    |                                                                                                    |                                                                                                    |                   |           |
| Medicaid / HCFA<br>Newsletter           | 1500 Billing                                                                                                    |                                                                                                    |                   |           |
| Physician's Patier                      | nts III A BAR A                                                                                                 | A DESCRIPTION OF THE OWNER OF THE OWNER OF THE OWNER OF THE OWNER OF THE OWNER OF THE OWNER OF THE OWNER OF THE |                   |           |
| Recall<br>Reminders                     |                                                                                                    | 20 ( A )                                                                                                    |                   |           |
| Statistics                              | A STATE                                                                                                    |                                                                                                    |                   |           |
| Utilization (Undu<br>Vaccine Accounts   | plicated) ability                                                                                               |                                                                                                    |                   |           |
| Vaccine Administ                        | ered 💦 🦂                                                                                                    |                                                                                                    |                   |           |
| Vaccines by Child<br>Vaccines for Child | dren (VFC)                                                                                                    | 5                                                                                                    |                   |           |
| <b>B</b> .0                             |                                                                                                    | - <u>k</u> - <u>C</u> - A                                                                                       |                   |           |
| Taxa tax both and the                   | And a second and the second second second second second second second second second second second second second |                                                                                                    |                   | (1991)    |
| 🖷 List Repo                             | rt Options                                                                                                    |                                                                                                    |                   |           |
|                                         |                                                                                                    |                                                                                                    | · · · ·           |           |
| From Age                                | To age                                                                                                    | <b>_</b>                                                                                                    | Status            | -         |
| 1997                                    |                                                                                                    |                                                                                                    |                   |           |
| Sex                                     | <b>_</b>                                                                                                    | V                                                                                                    | /accine Type      | <u> </u>  |
|                                         | r i                                                                                                    | 7                                                                                                    |                   |           |
| City                                    |                                                                                                    | Y 🚽 🔨 🔨                                                                                                    | Vaccine Date      |           |
|                                         |                                                                                                    |                                                                                                    |                   |           |
| State                                   |                                                                                                    | To \                                                                                                    | Vaccine Date   11 |           |
|                                         |                                                                                                    |                                                                                                    |                   |           |
| Zip                                     |                                                                                                    |                                                                                                    | Lot Number        |           |
| C                                       |                                                                                                    | <b>.</b>                                                                                                    | N                 |           |
| County                                  | 1 -                                                                                                    |                                                                                                    | nurse             |           |
| Ethnia                                  | 1                                                                                                    | <b>-</b>                                                                                                    | Clinia            | <b>_</b>  |
| Ennic                                   | -                                                                                                    |                                                                                                    | cinic             |           |
| Pace                                    | 1                                                                                                    | <b>-</b>                                                                                                    | Lot Profix        | +         |
| Race                                    | 1 -                                                                                                    |                                                                                                    | Lot Frenk j       |           |
| Dhueician                               | 12                                                                                                    | ▼ Labol                                                                                                    | 1 Poet Carde      | *         |
| Filysician                              | J.:                                                                                                    |                                                                                                    | r / r usi Carus j |           |
| Code                                    |                                                                                                    |                                                                                                    |                   |           |
| Code                                    |                                                                                                    |                                                                                                    |                   |           |
| Home Site                               | -                                                                                                    |                                                                                                    |                   |           |
|                                         |                                                                                                    |                                                                                                    |                   |           |
| VFC                                     | -                                                                                                    |                                                                                                    |                   |           |
|                                         |                                                                                                    |                                                                                                    |                   |           |
| Insurance                               |                                                                                                    |                                                                                                    |                   |           |
|                                         | 5.                                                                                                    |                                                                                                    |                   |           |
|                                         |                                                                                                    |                                                                                                    |                   | N         |
|                                         | Output to:                                                                                                    |                                                                                                    | Preview           | C Printer |
|                                         | -                                                                                                    |                                                                                                    |                   |           |
|                                         |                                                                                                    |                                                                                                    | 1                 | 014       |
|                                         | Clear Options                                                                                                   | Close                                                                                                    |                   | OK        |
|                                         |                                                                                                    |                                                                                                    |                   |           |

When you choose a report, the **Report Options** window above appears enabling you to set filters on your reports. The next page explains the options.

### **Report Options**

| Report Options    | Description                                                         |
|-------------------|---------------------------------------------------------------------|
| From Age          | Enter the "from" age range (equal to or greater than child age)     |
| To Age            | Enter the "to" age range (equal to or less than child age)          |
| Sex               | Select a particular gender or leave blank                           |
| City              | Select a particular city or leave blank                             |
| State             | Select a particular state or leave blank                            |
| Zip               | Select a particular zip code or leave blank                         |
| County            | Select a particular county or leave blank                           |
| Ethnic            | Select a particular ethnicity or leave blank                        |
| Race              | Select a particular race or leave blank                             |
| Physician         | Select a particular physician or leave blank                        |
| Code              | Select a particular code or leave blank                             |
| Home Site         | Select a particular home site or leave blank                        |
| VFC               | Select a particular VFC code or leave blank                         |
| Insurance         | Select a particular insurance or leave blank                        |
| Status            | Select a particular status or leave blank (Current or Not           |
|                   | Current)                                                            |
| Vaccine Type      | Select a particular vaccine type or leave blank                     |
| From Vaccine Date | Enter the immunization date equal to or greater than                |
| To Vaccine Date   | Enter the immunization date equal to or less than                   |
| Lot Number        | Enter lot number for a specific report (optional)                   |
| Nurse             | Select a particular nurse or leave blank                            |
| Clinic            | Select a particular clinic or leave blank                           |
| Lot Prefix        | Select a particular lot prefix or leave blank (enter lot prefix for |
|                   | accountability report)                                              |
| Label/Post Cards  | Select label size if printing mailing labels                        |
| Preview           | Click to preview the report                                         |
| Printer           | Click to send the report directly to the printer                    |
| Clear Options     | Click to clear all report options                                   |
| Close             | Click to close the report options window                            |
| ОК                | Click to preview or print the report                                |

### Reports

| Reports                      | Description                                                                                                    |
|------------------------------|----------------------------------------------------------------------------------------------------|
| Children's records           | Prints a list of dates and summarizes the status of each                                                            |
|                              | procedure for the individual child. A one page report for each                                                      |
|                              | child that meets the selected options will be printed.                                                              |
| Export to COCASA             | Report will export a text file that can be imported into CASA.                                                      |
|                              | Refer to <b>Uploading to CASA</b> manual to complete this task.                                                     |
| List                         | Prints a list of all children meeting the report options                                                            |
| Medicaid/ HCFA 1500 Billing  | Prints out HCFA 1500 in batch (use " <b>From</b> " and " <b>To</b> " vaccine dates)                                 |
| Newsletter                   | Prints out the newsletter in batch for the children that meet the selected report options                           |
| Physician's Patients         | Prints a natient report for each physician for their office                                                         |
| Becall – Letters             | Prints the recall letters (designed under the Maintenance                                                           |
|                              | menu) to all children who meet the report options                                                                   |
| Becall – Mailing Labels      | Prints mailing labels with the immunizations due printed on                                                         |
|                              | the upper right hand corner of the label                                                                            |
| Recall – Phone List          | Prints a list of children's names, parent's names, and                                                              |
|                              | telephone number who meet the report options                                                                        |
| Recall – Post Cards          | Prints recall post cards (designed under the Maintenance                                                            |
|                              | menu) to all children who meet the report options                                                                   |
| Reminders – Letters          | Prints reminder letters (designed under the Maintenance                                                             |
|                              | menu) from the "From" and "To" dates entered                                                                        |
| Reminders – Mailing Labels   | Prints mailing labels with the immunizations due printed on the upper right hand corner of the label                |
| Reminders – Phone List       | Prints a list of children's names, parent's names, and                                                              |
|                              | telephone number who meet the report options                                                                        |
| Reminders – Post Cards       | Prints reminder post cards (designed under the <b>Maintenance</b> menu) to all children who meet the report options |
| Statistics                   | Prints out your Yearly Statistical Report when you enter a " <b>From</b> " and " <b>To</b> " date                   |
| Utilization (Unduplicated)   | Prints a report that will reveal how many children (not how                                                         |
|                              | many injections) received services in a certain time frame                                                          |
| Vaccine Accountability       | Prints out the records of all vaccines administered during the                                                      |
|                              | specified time frame with calculated statistics (specify "From"                                                     |
|                              | and "To" dates and "Clinic Site" in the Report Options)                                                             |
| Vaccine Administered         | Prints a report that will reveal how many vaccines were                                                             |
|                              | administered in a certain time frame (Use "From" date, "To"                                                         |
|                              | date, and "Clinic Site" in the Report Options)                                                                      |
| Vaccines by Child – By Alpha | Prints a list of vaccines administered by child's name                                                              |
| Vaccines by Child – By       | Prints a list of vaccines administered by vaccine type                                                              |
| Vaccine Type                 |                                                                                                    |
| Vaccines by Child – By Code  | Prints a list of vaccines administered by info code                                                                 |
| Vaccines for Children (VFC)  | Prints out the VFC field statistics                                                                                 |

### Maintenance - Add/Delete/Modify Tables

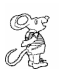

#### Maintenance

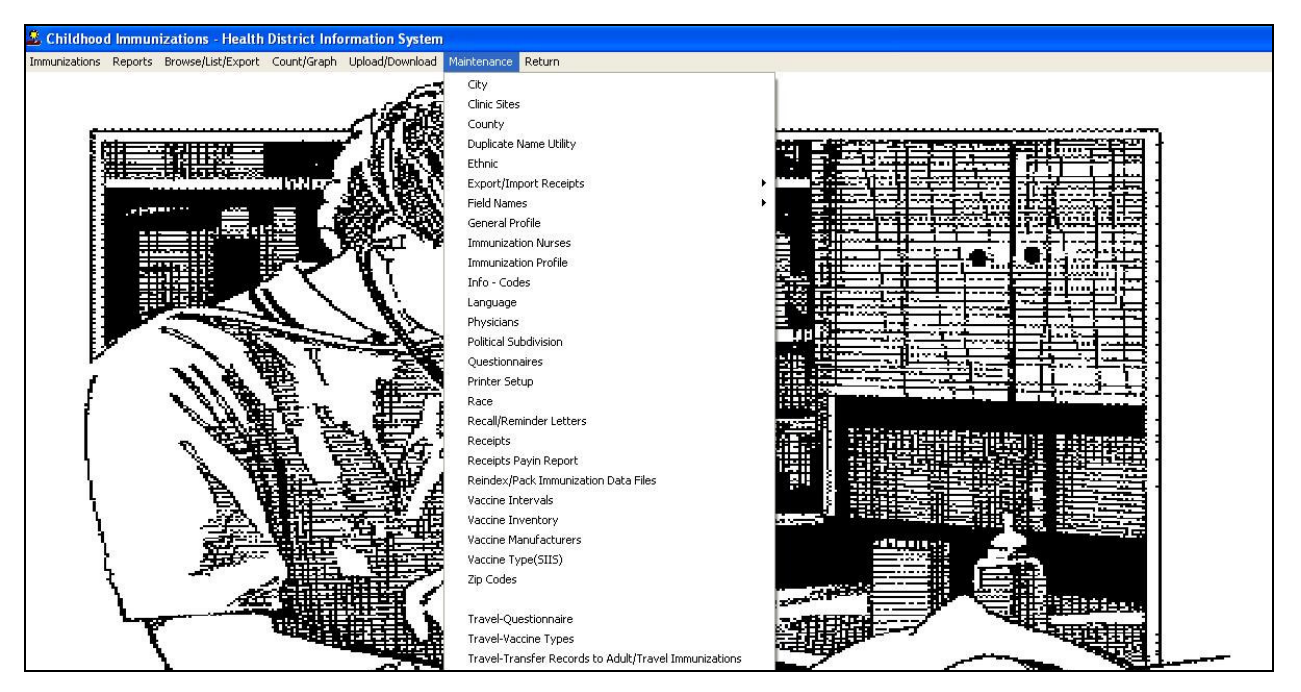

The maintenance menu contains a list of tables that you can modify for your program.

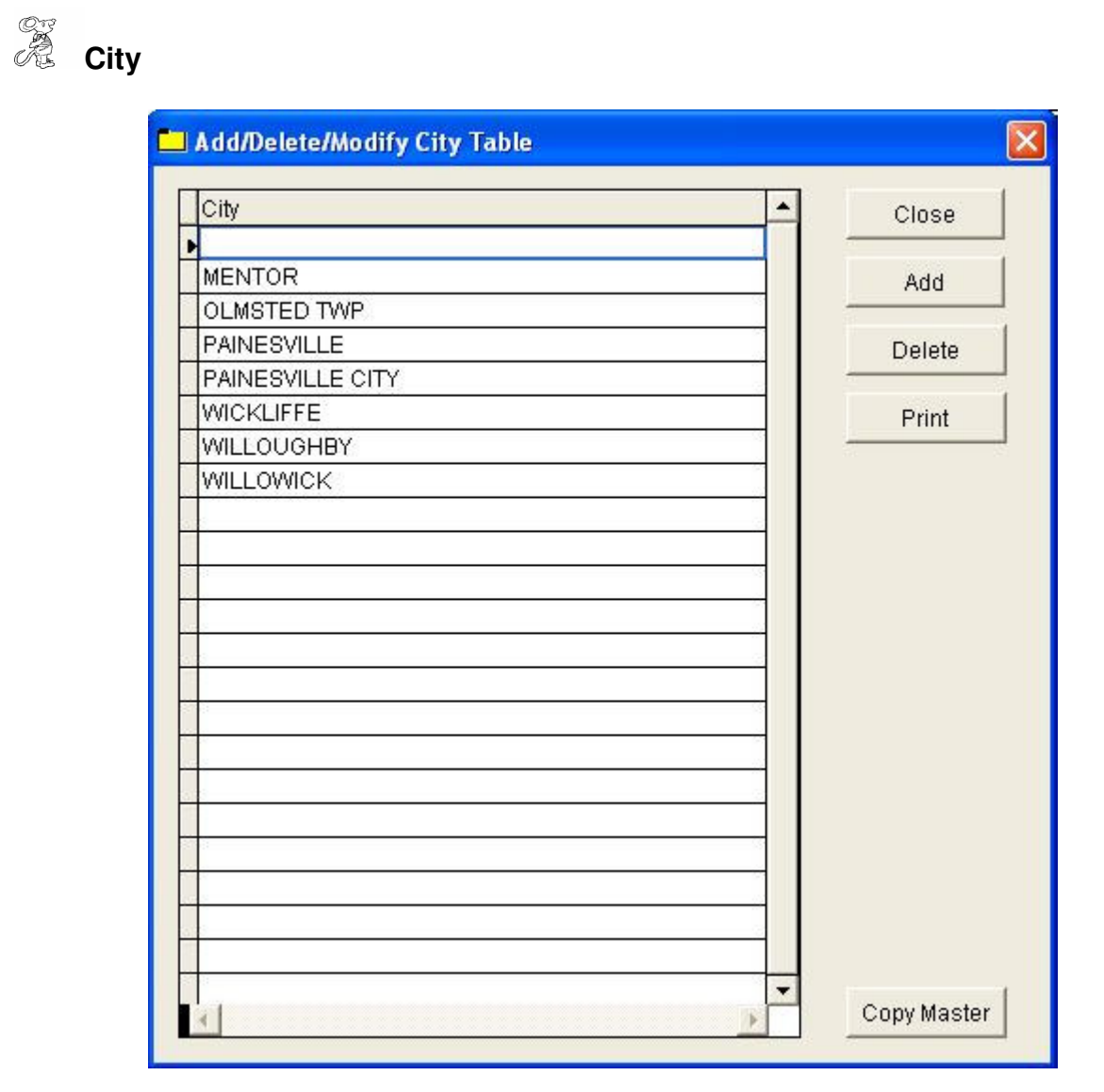

| Field/Button  | Description                 |
|---------------|-----------------------------|
| City          | Enter the city name         |
| Close Button  | Closes the table            |
| Add Button    | Adds a contact to the list  |
| Delete Button | Deletes a highlighted entry |
| Print Button  | Prints the list             |

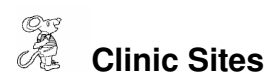

| Code | Send to ODH Clinic Name | ODH Provider # | Person Completing Report  |   | Close  |
|------|-------------------------|----------------|---------------------------|---|--------|
| Coue |                         | ODH FIOVIDEI # | r croon completing Report |   | Close  |
|      |                         |                |                           | - | فطط    |
|      |                         |                |                           | - | Auu    |
|      |                         |                |                           |   | Delete |
|      |                         |                |                           | - | Delete |
|      |                         |                |                           |   | Print  |
|      |                         |                |                           | - |        |
|      |                         |                |                           |   |        |
|      |                         |                |                           |   |        |
|      |                         |                |                           |   |        |
|      |                         |                |                           |   |        |
|      |                         |                |                           |   |        |
|      |                         |                |                           |   |        |
|      |                         |                |                           |   |        |
|      |                         |                |                           |   |        |
|      |                         |                |                           |   |        |
|      |                         |                |                           |   |        |
|      |                         |                |                           |   |        |
|      |                         |                |                           | 4 |        |
|      |                         |                |                           | 4 |        |
|      |                         |                |                           | - |        |
|      |                         |                |                           | - |        |
|      |                         |                |                           |   |        |

| Field/Button             | Description                                        |
|--------------------------|----------------------------------------------------|
| Code                     | Enter the clinic code                              |
| Send to ODH              | Enter a "Y" for yes or an "N" for no               |
| Clinic Name              | Enter the clinic name                              |
| ODH Provider #           | Enter the ODH Provider #                           |
| Person Completing Report | Enter the name of the person completing the report |
| Phone #                  | Enter the clinic phone number                      |
| Medical License #        | Enter the clinic Medical License # (optional)      |
| Medicaid #               | Enter the Medicaid # (optional)                    |
| Tax ID #                 | Enter the tax ID number (optional)                 |
| Close Button             | Closes the table                                   |
| Add Button               | Adds a contact to the list                         |
| Delete Button            | Deletes a highlighted entry                        |
| Print Button             | Prints the list                                    |

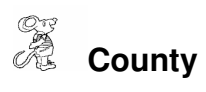

📥 Add/Delete/Modify County Table X County \* Close ALLEGHENY Add ALLEN ASHLAND Delete ASHTABULA ASTABULA Print ASTHABULA ATHENS ATLANTIC AUGLAIZE BAXTER BEAVER BEDFORD BELMONT BENTON BERGEN BERKS BRONX BROOK BROWARD BRUNSWICK BUTLER CABELL

| Field/Button  | Description                 |
|---------------|-----------------------------|
| County        | Enter the county name       |
| Close Button  | Closes the table            |
| Add Button    | Adds a contact to the list  |
| Delete Button | Deletes a highlighted entry |
| Print Button  | Prints the list             |

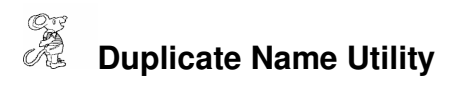

| 🛄 Dupl | icate Name Utility            |         |        |                        |                    |
|--------|-------------------------------|---------|--------|------------------------|--------------------|
| Name   |                               |         | Name   |                        |                    |
| ID#    | DOB                           | Sex     | ID#    | DOB                    | Sex                |
| Street |                               |         | Street |                        |                    |
| City   |                               | Zip     | City   |                        | Zip                |
| Phone  | \$                            | SN#     | Phone  |                        | SSN#               |
| Guar   |                               |         | Guar   |                        |                    |
| GSSN#  | Site U                        | pdated  | GSSN#  | Site                   | Updated            |
| DTaP   |                               |         | DTaP   |                        |                    |
|        |                               |         |        |                        |                    |
| HIB    |                               |         | HIB    |                        |                    |
| PV     |                               |         | PV     |                        |                    |
| НерВ   |                               |         | НерВ   |                        |                    |
| MMR    |                               |         | MMR    |                        |                    |
| PNU    |                               |         | PNU    |                        |                    |
| VAR    |                               |         | VAR    |                        |                    |
| MENE   |                               |         | MENE   |                        |                    |
| НерА   |                               |         | НерА   |                        |                    |
| HPV    |                               |         | HPV    |                        |                    |
| Rota   |                               |         | Rota   |                        |                    |
| FLU    |                               | PNE     | FLU    |                        | PNE                |
| Other  |                               |         | Other  |                        |                    |
|        |                               |         |        |                        |                    |
|        | Left to Right Delete Left* Pr | nt Left | Search | Print Right Delete Rig | ght* Right to Left |

The "**Duplicate Name Utility**" allows you to locate clients in the immunization program that have been accidentally added more than once. To search for duplicate names, type the last name in the "**Name**" field or leave blank and click the "**Search**" button.

| 🗖 Dupl | icate Name           | e Utility |               |            |            |     |        |                          |            |               |                |         |             |
|--------|----------------------|-----------|---------------|------------|------------|-----|--------|--------------------------|------------|---------------|----------------|---------|-------------|
| Name   | SMITH                |           | JOHN          |            |            |     | Name   | SMITH                    |            | JOHN          |                |         |             |
| ID#    | 012208SMIJ           | 0         | DOB 01/22/200 | 8 Sex M    |            | _   | ID#    | 012208SMIJ               | 01         | DOB           | 01/22/200      | 8 Sex 🕅 | 1           |
| Street |                      |           |               |            |            |     | Street |                          |            |               |                |         |             |
| City   |                      |           |               | Zip        |            |     | City   |                          |            |               |                | Zip     |             |
| Phone  |                      |           |               | SSN#       |            |     | Phone  |                          |            |               |                | SSN#    |             |
| Guar   |                      |           |               |            |            |     | Guar   |                          |            |               |                |         |             |
| GSSN#  |                      |           | Site GCCBK    | Updated    | 01/22/2008 | 3   | GSSN#  |                          |            | Site          |                | Updated | 01/22/2008  |
| DTaP   | 11                   | 11        | 11            | 11         | ]          |     | DTaP   | 11                       | 11         |               | 17             | 11      |             |
|        | $(I,I) = (-1)^{1/2}$ | 11        |               |            |            |     |        | $\langle I I\rangle = 0$ | 11         |               |                |         | _           |
| НІВ    | 01/22/2008           | 11        | 11            | (T, T) = 0 |            |     | HIB    | $\langle I I\rangle = 0$ | 11         |               | $(T_{ij}) = 0$ | 11      |             |
| PV     | (I,I) = (-)          | 11        | 11            | 11         |            |     | ΡV     | (I,I) = (-)              | 11         |               | 1.             | 11      |             |
| НерВ   | 11                   | 11        | 11            |            |            |     | НерВ   | 11                       | 11         |               | 1.             |         |             |
| MMR    | 11                   | 11        |               |            | _          |     | MMR    | 11                       | 11         |               |                |         | _           |
| PNU    | 01/22/2008           | 11        | 11            | 11         |            |     | PNU    | 11                       | 11         |               | 1.1            | 11      |             |
| VAR    | 11                   | 11        |               |            |            |     | VAR    | 11                       | 11         |               |                |         |             |
| MENE   | 11                   |           | _             |            |            |     | MENE   | 11                       |            |               |                |         |             |
| НерА   | 11                   | 11        |               |            |            |     | НерА   | 11                       | 11         | $\exists_{-}$ |                |         |             |
| HPV    | 11                   | 11        | 11            |            |            |     | HPV    | 11                       | 11         |               | 1              |         |             |
| Rota   | 11                   | 11        | 11            | _          |            |     | Rota   | 11                       | 11         |               | 1.             |         |             |
| FLU    | 11                   | 11        |               | PNE        | 11         |     | FLU    | 11                       | 11         |               |                | PNE     | 11          |
| Other  |                      |           | 11            |            | 11         |     | Other  |                          |            |               | 11             |         | 11          |
|        |                      |           | 11            |            | 11         |     |        |                          |            |               | 11             |         | 11          |
|        | Left to Rig          | iht D     | elete Left*   | Print Left |            | Sea | irch   | I                        | Print Rigl | nt            | Delete Ri      | ght* Ri | ght to Left |

This utility determines a duplicate by an exact match of last name, an exact match of sex, an exact match of birthdate and an exact match of the first initial of the first name. In the example above, the utility found two records with the same name of "John Smith". Green indicates that the field on the left matches the field on the right. Red indicates the field on the left does not match the field on the right. These two duplicate records can be combined through the two buttons "Left to Right" and "Right to Left". In this case we would click the "Right to Left" button because the record on the left contains more immunization dates. "Left to Right" and "Right to Left" buttons will never merge a date on top of another date. At times, you will need to print out both left and right and research which is the correct one.

#### \*\* Remember, all buttons ending with a "\*" have to be right-clicked.

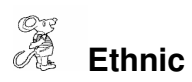

| Name  | A | Close  |
|-------|---|--------|
| AMISH |   | Add    |
|       |   | Delete |
|       |   | Print  |
|       |   |        |
|       |   |        |
|       |   |        |
|       |   |        |
|       |   |        |
|       |   |        |
|       | ] |        |
|       |   |        |

| Field/Button  | Description                 |
|---------------|-----------------------------|
| Name          | Enter ethnicity             |
| Close Button  | Closes the table            |
| Add Button    | Adds a contact to the list  |
| Delete Button | Deletes a highlighted entry |
| Print Button  | Prints the list             |

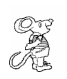

Export/Import Receipts (optional)

Receipt Module Users that use Remote Immunization Laptop

| Export Receipts                                               |                                                         |     |
|---------------------------------------------------------------|---------------------------------------------------------|-----|
| This routine will expo<br>The file is in the din<br>From date | ort data from the receipt fil<br>rectory C:\HDIS\EXPORT | le. |
| <b>b</b> 1/17/2008                                            | 01/17/2008<br>Export Data Clos                          | e]  |

Enter from and to dates of the receipts you just posted. This will create a file that will be imported into the Receipts module on your server.

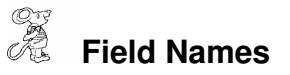

| rata base rietu Names for Imr |                        |       |
|-------------------------------|------------------------|-------|
| Field Name                    | Data Base Field Name 🔺 | Close |
| ALIAS FIRST NAME              | IMM.A_FIRST            | -     |
| ALIAS LAST NAME               | IMM.A_LAST             | Print |
| ALIAS MIDDLE NAME             | IMM.A_MIDDLE           |       |
| BIRTH COUNTRY                 | IMM.BIR_COUN           |       |
| BIRTH ORDER                   | IMM.BIR_ORDER          |       |
| BIRTH STATE                   | IMM.BIR_STATE          |       |
| CLIENT'S SIGNATURE            | IMM.C_CLNT             |       |
| CODE                          | IMM.CODE               |       |
| DAY SCHOOL CONSENT            | IMM.C_DAY              |       |
| FACILITY                      | IMM.BIR_FAC            |       |
| FACILITY CODE                 | IMM.BIR_FAC_C          |       |
| GUARDIAN'S SIGNATURE          | IMM.C_GUAR             |       |
| HEALTH DEPT. CONSENT          | IMM.C_OHD              |       |
| HOME SITE                     | IMM.SITE               |       |
| ID#                           | IMM.ID                 |       |
| LANGUAGE                      | IMM.LANGUAGE           |       |
| LAST RECALL DATE              | IMM.RECALL             |       |
| LAST UPDATE                   | IMM.LIUPD              |       |
| PARENT'S SIGNATURE            | IMM.C_PAR              |       |
| PHYSICIAN CONSENT             | IMM.C_PHYS             |       |
| RETURN VISIT DATE             | IMM.RTN_DATE           |       |
| SIIS CONSENT                  | IMM.C_SIIS             |       |
| SCHOOL CONSENT                | IMM.C_SCH              |       |

The **field names** listing can be very useful in determining what fields you wish to utilize to capture data for letters and when creating reports for that data. The program will display a list of names that you can print.

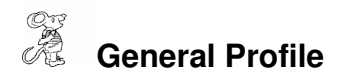

| 🚨 General Profile 🛛 📃                                                                  |
|----------------------------------------------------------------------------------------|
| Demographics General Management Environmental Community & Public Health Services Vital |
| Health Department                                                                      |
| Division                                                                               |
| Address1                                                                               |
| Address2                                                                               |
| City State Zip                                                                         |
| County                                                                                 |
| Phone #'s FAX #                                                                        |
| Federal Tax ID                                                                         |
| Commissioner                                                                           |
| Client/Server Location C:\HDIS\DATA                                                    |
| ☐ 2007 ☐ 2006 ☐ 2005 ☐ 2004 ☐ 2003 ☐ 2002 ☐ 2001 ☐ 2000 ☐ 1999 ☐ 1998                  |
| Make Checks Payable to: Close                                                          |

The **General Profile** enables you to enter the basic information for your health department. The Childhood Immunizations information can be found under the "**Community & Public Health Services**" tab.

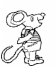

## A Immunization Nurses

| Add/Del | ete/Modify Nurse/Employee                                                                                                    | e Table    |        |
|---------|----------------------------------------------------------------------------------------------------|------------|--------|
| Code    | Name                                                                                                    | District 🔺 | Close  |
| ▶JS     | SMITH, JANE                                                                                                    |            | Add    |
|         | -                                                                                                    |            | Delete |
|         |                                                                                                    |            | Print  |
|         |                                                                                                    |            |        |
|         |                                                                                                    |            |        |
|         |                                                                                                    |            |        |
|         |                                                                                                    |            |        |
| -       |                                                                                                    |            |        |
|         |                                                                                                    |            |        |
|         |                                                                                                    |            |        |
|         |                                                                                                    |            |        |
| 43      |                                                                                                    |            |        |
| 4       | 36 - Carlos - Carlos |            |        |

| Field/Button  | Description                     |
|---------------|---------------------------------|
| Code          | Enter a code for the nurse      |
| Name          | Enter the name of the nurse     |
| District      | Enter the district of the nurse |
| Close Button  | Closes the table                |
| Adds Button   | Adds a nurse to the table.      |
| Delete Button | Deletes a highlighted entry     |
| Print Button  | Prints the list                 |

# Immunization Profile - General

| 🗀 Immunization Profile                                                                                                    |                                                                |                   |
|----------------------------------------------------------------------------------------------------|----------------------------------------------------------------|-------------------|
| General                                                                                                    | HCFA 1500 Billing                                              | State Reports     |
| <ul> <li>☐ Health Department</li> <li>☐ Print General Notes</li> <li>☐ Print Medical Notes</li> <li>☐ Print Medical Notes (no question</li> <li>☐ Print MFG on Questionnaire print</li> <li>☐ Use laser 3 1/2 X 5 post cards</li> <li>☐ Recall/Reminders use RETURN</li> <li>☐ Make Code field a pull down</li> <li>☐ Registry</li> </ul> | ☐ Satellite<br>☐ Accept downlo<br>naire)<br>tout<br>VISIT DATE | oaded lot numbers |
| ☐ Today's Date positions to INJ fiel ☐ Export MOV(MOGE) clients to Co                                                                                                    | d<br>CASA                                                      |                   |
|                                                                                                    |                                                                | Close             |

| Check Box                                              | Description                                                 |
|--------------------------------------------------------|-------------------------------------------------------------|
| Health Department                                      | Check if you are a health department                        |
| Print General Notes                                    | Check to have the general notes printed                     |
| Print Medical Notes                                    | Check to have the medical notes printed                     |
| Print Medical Notes (no                                | Check to have the medical notes printed without the         |
| questionnaire)                                         | questionnaire                                               |
| Print next due date                                    | Check to have the next due date printed                     |
| Print MFG on Questionnaire                             | Check to have the manufacturer printed on the questionnaire |
| printout                                               |                                                             |
| Use laser 3 <sup>1</sup> / <sub>2</sub> X 5 post cards | Check if you use 31/2 X 5 postcards                         |
| Recall/Reminders use                                   | Check to use the Return Visit Date for the recall/reminder  |
| RETURN VISIT DATE                                      | letters (instead of calculated date)                        |
| Make Code field a pull down                            | Check to make the code field a pull down menu               |
| Registry                                               | Check if this PC is/or has access to the registry           |
| Today's Date positions to INJ                          | Check to automatically have today's date entered in the INJ |
| field                                                  | field                                                       |
| Export MOV (MOGE) clients                              | Check if you want your MOGE to be exported to CoCASA        |
| to COCASA                                              |                                                             |

| Satellite                 | Check if this PC is a satellite to the registry |
|---------------------------|-------------------------------------------------|
| Accept downloaded lot #'s | Check to download all lot numbers to the laptop |

# Immunization Profile – HCFA 1500 Billing

| ڬ Immunization Pr | ofile                     |                     | ×             |
|-------------------|---------------------------|---------------------|---------------|
| Genera            | HCFA 1                    | 1500 Billing        | State Reports |
|                   | ☐ Charge for office visit | Office visit amount |               |
|                   | ☐ Charge for vaccine      | Vaccine Amount      | TB Amount     |
|                   | Medicaid                  | Othe                | rs            |
|                   | ICD9 Code                 | Medicaid-33         | a             |
|                   | Box 31.                   |                     |               |
|                   |                           |                     |               |
|                   |                           |                     | Close         |

| Field/Button            | Description                             |
|-------------------------|-----------------------------------------|
| Charge for office visit | Check if you charge for an office visit |
| Office visit amount     | Enter the charge for the office visit   |
| Charge for vaccine      | Check if you charge for a vaccine       |
| Vaccine Amount          | Enter the vaccine amount                |
| TB Amount               | Enter cost of TB test                   |
| ICD9 Code               | Enter the ICD9 code - V06.8             |
| Medicaid – 33a          | DISCONTINUED                            |
| Box 31                  | DISCONTINUED                            |
| Casesource ICD9 Code    | DISCONTINUED                            |
| Casesource 33a          | DISCONTINUED                            |
| Qualchoice ICD9 Code    | DISCONTINUED                            |
| Qualchoice 33a          | DISCONTINUED                            |

# Immunization Profile – State Reports

| 🛄 Immunization Profile   |                   |               |
|--------------------------|-------------------|---------------|
| General                  | HCFA 1500 Billing | State Reports |
| Public Clinic Name       |                   |               |
| State Provider #         |                   |               |
| Person completing report |                   |               |
| Phone Number             |                   |               |
|                          |                   |               |
|                          |                   |               |
|                          |                   | Close         |

| Field/Button             | Description                                        |
|--------------------------|----------------------------------------------------|
| Public Clinic Name       | Enter the clinic name                              |
| State Provider #         | Enter the state provider number                    |
| Person Completing report | Enter the name of the person completing the report |
| Phone Number             | Enter the phone number                             |

| 📥 Add/Delete/Modify Childhood Immunizations - Info | / Code Field 🔀 |
|----------------------------------------------------|----------------|
| Name                                               | Close          |
|                                                    | Add            |
|                                                    | Delete         |
|                                                    | Print          |
|                                                    |                |
|                                                    |                |
|                                                    |                |
|                                                    |                |
|                                                    |                |
|                                                    |                |
|                                                    |                |
|                                                    |                |
| ×                                                  |                |

You can make the "CODE" field on the INFO window tab a pull-down by entering information in this table. You must also activate this feature in the Immunization Profile window.

| Field/Button  | Description                  |
|---------------|------------------------------|
| Name          | Enter the code               |
| Close Button  | Closes the table             |
| Add Button    | Adds a blank row to the list |
| Delete Button | Deletes a highlighted entry  |
| Print Button  | Prints the list              |

| _anguage               | Abbreviation 🔺 | Close  |
|------------------------|----------------|--------|
|                        |                |        |
| AMERICAN SIGN LANGUAGE | ASE            | Add    |
| ARABIC                 | ar             |        |
| ARMENIAN               | hy             | Delete |
| BENGALI                | bn             |        |
| CAMBODIAN (KHMER)      | km             | Print  |
| CHAMORRO               | CJD            |        |
| CHINESE, CANTONESE     | YUH            |        |
| CHINESE, MANDARIN      | zh             |        |
| CROATIAN               | hr             |        |
| CZECH                  | CS             |        |
| DUTCH                  | ni             |        |
| ENGLISH                | en 🚽           |        |
| FARSI (PERSIAN)        | fa             |        |
| FRENCH                 | fr             |        |
| GERMAN                 | de             |        |
| GREEK                  | el             |        |
| HINDI                  | hi             |        |
| HMONG                  | BLU            |        |
| HUNGARIAN              | hu             |        |
| ILOCANO                | ILO            |        |
| INDONESIAN             | id             |        |
| ITALIAN                | it             |        |
| JAPANESE               | ja 💌           |        |

| Field/Button  | Description                     |
|---------------|---------------------------------|
| Language      | Enter the language              |
| Abbreviation  | Enter the language abbreviation |
| Close Button  | Closes the table                |
| Add Button    | Adds a contact to the list      |
| Delete Button | Deletes a highlighted entry     |
| Print Button  | Prints the list                 |

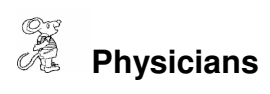

| Add/Delete/Modify Physicians |          |                |
|------------------------------|----------|----------------|
| Name                         | Address1 | Close          |
|                              |          |                |
| ABDULLAH                     |          | Add            |
| ABELSON MD, TOM I            |          | Delete         |
| ABUS-SHAWEESH MD, JALAL M    |          |                |
| ADLER                        |          | Print          |
| AHARAR                       |          | Envelope       |
| AHMED                        |          | Elivelope      |
| AHUJA, DR. SAM               |          | Find & Replace |
| AKAZAR                       |          |                |
| ALBANESE                     |          |                |
| ALPERIN                      |          |                |
| ALVI, DR.                    |          |                |
| AMDUR                        |          |                |
| AMIDON                       |          |                |
| ANDERSON MD, MICHAEL         |          |                |
| ANDREW, DR.                  |          |                |
| ANDREWS                      |          |                |
| ANNABLE MD, WILLIAM L        |          |                |
| ANNAI                        | -        |                |
|                              |          |                |

| Field/Button     | Description                               |
|------------------|-------------------------------------------|
| Name             | Enter the name of the physician           |
| Address1         | Enter the address of the physician        |
| Address2         | Enter the address of the physician        |
| City             | Enter the city of the physician           |
| State            | Enter the state of the physician          |
| Zip              | Enter the zip of the physician            |
| Provider #       | Enter the provider # of the physician     |
| Phone            | Enter the phone number of the physician   |
| Fax              | Enter the fax number of the physician     |
| Group Name       | Enter the group name of the physician     |
| Type of Practice | Enter the type of practice                |
| Close Button     | Closes the table                          |
| Add Button       | Adds a physician to the table.            |
| Close Button     | Closes the table                          |
| Delete Button    | Deletes a highlighted entry               |
| Print Button     | Prints the list                           |
| Envelope         | Closes the table                          |
| Find & Replace   | Click to find and replace physician names |

## Political Subdivisions

| 📥 Add/Delete/Modify Political Subdivision Table |        |
|-------------------------------------------------|--------|
| Code Subdivision                                | Close  |
|                                                 | Add    |
|                                                 | Delete |
|                                                 | Print  |
|                                                 |        |
|                                                 |        |
|                                                 |        |
|                                                 |        |
|                                                 |        |
|                                                 |        |
|                                                 |        |
|                                                 |        |
|                                                 |        |

| Field/Button  | Description                       |
|---------------|-----------------------------------|
| Code          | Enter the code of the subdivision |
| Subdivision   | Enter the subdivision             |
| Close Button  | Closes the table                  |
| Add Button    | Adds a code to the table          |
| Delete Button | Deletes a highlighted entry       |
| Print         | Prints the list                   |

## **Questionnaires**

| hildhood Questionnaire A Childhood Questionnaire B Adult Ques           | tionnaire A | Adult Questi  | onnaire  |
|-------------------------------------------------------------------------|-------------|---------------|----------|
| Is your child sick today?                                               | NO          | YES           | <b>_</b> |
| Has your child ever had:                                                |             |               |          |
| A serious reaction to a vaccine?                                        | NO          | YES           |          |
| History of Guillain-Barre paralysis?                                    | No          | Yes           |          |
| An allergic reaction to any medication/food/vaccine?<br>If yes, specify | NO          | YES           |          |
| Convulsions, seizures, or brain problem?                                | NO          | YES           |          |
| A blood transfusion/immunogloblin (IG) in the past year?                | NO          | YES           |          |
| A significant illness in the past 2 week?                               | NO          | YES           |          |
| Is your child taking any medication now?                                | NO          | YES           |          |
| Does your child/or any family members have a weakened                   |             |               |          |
| immune system?                                                          | NO          | YES           |          |
| Is your daughter possibly pregnant?                                     | NO          | YES           |          |
| Does your child receive WIC services?                                   | NO          | YES           |          |
| If you do not receive WIC services, would you like WIC                  |             |               | 14.11    |
| to contact you?                                                         | NO          | YES           |          |
| I have received a copy and have read or had read to me the              | informat    | ion contained |          |
| in the appropriate Vaccine Information Pamphlet or Importa:             | nt Inform   | nation        |          |
| Statement about the disease(s) and vaccine(s) checked above             | e. I hav    | re had a      |          |
| chance to ask questions which were answered to my satisfac              | tion. I     | believe I     | -1       |
| understand the henefits and risks of the vaccine(s) and as              | k that tl   | ne warrine/s) | -        |
|                                                                         |             | 1             | 1        |

The Immunization module allows you to develop your own child and adult questionnaires to the program. These questionnaires can be printed out from the "**Print**" button. Questionnaire B may be used for another language.

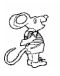

## Print Setup

| rinter            |                                         |               |
|-------------------|-----------------------------------------|---------------|
| Name:             | Auto HP LaserJet 4050 Series PCL6 on OP | Properties    |
| Status:           | Ready                                   |               |
| Туре:             | HP LaserJet 4050 Series PCL6            |               |
| Where:            | \\OPTIPLEX-745\HPLaserJ                 |               |
| Comment           |                                         |               |
| <sup>o</sup> aper | Ori                                     | ientation     |
| Size:             | Letter                                  | Portrait      |
| Source:           | Automatically Select                    | A C Landscape |

The print setup allows you to choose what printer you would like to print from. Pick the printer in the name dropdown and click "**OK**".

| Jama                        |                                                                                                    |        |
|-----------------------------|----------------------------------------------------------------------------------------------------|--------|
| vame                        |                                                                                                    | Close  |
| AMERICAN INDIAN OR ALASKAN  |                                                                                                    | bbA    |
| ASIAN OR PACIFIC ISLANDER   | 3                                                                                                    |        |
| BLACK OR AFRICAN-AMERICAN   |                                                                                                    | Delete |
| FEMALE                      |                                                                                                    |        |
| FDSFSD                      |                                                                                                    | Print  |
| FGGHDFFGHFG                 | 8                                                                                                    |        |
| HISPANIC                    |                                                                                                    |        |
| MALE                        |                                                                                                    |        |
| MORE THAN ONE RACE REPORTED |                                                                                                    |        |
| OTHER                       |                                                                                                    |        |
| JNKNOWN                     |                                                                                                    |        |
| WHITE                       |                                                                                                    |        |
|                             |                                                                                                    |        |
|                             |                                                                                                    |        |
|                             |                                                                                                    |        |
|                             |                                                                                                    |        |
|                             |                                                                                                    |        |
|                             |                                                                                                    |        |
|                             |                                                                                                    |        |
|                             |                                                                                                    |        |
|                             | <b>—</b>                                                                                                    |        |
|                             | A CONTRACTOR OF A CONTRACTOR OF A CONTRACTOR OF A CONTRACTOR OF A CONTRACTOR OF A CONTRACTOR OF A CONTRACTOR OF |        |

| Field/Button  | Description                               |  |
|---------------|-------------------------------------------|--|
| Name          | Enter the name of the race classification |  |
| Close Button  | Closes the table                          |  |
| Add Button    | Adds a race classification to the table.  |  |
| Delete Button | Deletes a highlighted entry               |  |
| Print Button  | Prints the list                           |  |

### Recall/Reminder Letters

| Reminder Letter Recall L                                                                                                    | Letter Newsletter |
|----------------------------------------------------------------------------------------------------|-------------------|
| It is very important that your child's immunizations are<br>kept current, and in the daily hustle and bustle it is all<br>too easy to miss a booster. My record shows that<br>it is time for *NAME* to receive | ztione:           |
| If *he/she* has not already received<br>this updated protection, we will be glad to provide the                                                                                                    | m.                |
| William Osler M.D.                                                                                                    |                   |
|                                                                                                    |                   |
|                                                                                                    |                   |

The HDIS system provides you the flexibility to write standard letters or post cards (Reminder, Recall, and a Newsletter) that can be sent to clients. These letters will pull data through use of the \*. The \* is placed on each end of the field name that you want to pull into the letter. Use **capital letters** to describe the field name. The letters are automatically addressed to the caregiver of the client.

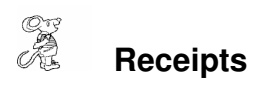

#### Receipt Module Users Only

| 🖰 Receip        | its                                                                                                    |                                                                                                    |         |          | X                   |
|-----------------|----------------------------------------------------------------------------------------------------|----------------------------------------------------------------------------------------------------|---------|----------|---------------------|
| Date<br>01/17   | Received by                                                                                                    |                                                                                                    |         |          | Print Close         |
| Fee Co<br>02G36 | ode     Fee Description       6        GRANT-IMMUI                                                                                                    | 1<br>NIZATION AC                                                                                                    | TION PL | Quantity | Amount Check #/Cash |
| Per.#/          | Lic.#/ID# Name                                                                                                    |                                                                                                    |         | Addres   | ss/Comment          |
|                 |                                                                                                    |                                                                                                    |         |          |                     |
|                 | 1                                                                                                    |                                                                                                    |         |          | Add Fee Delete Fee  |
| Code            | Description                                                                                                    | Address/Comment     Quantity     Add Fee     Delete Fee     Quan. Amount     Check#/Cash     Address/Comment     Add Fee     Delete Fee     Quan. Amount     Check#/Cash     Address/Comment     Add Fee     Delete Fee     Quan. Amount     Check#     Name     Address/Comment     Print     Close     Address/Comment     Delete Fee     Quan. Amount     Check#     Name     Address/Comment     Per#/Lic#/ID#     Totals   0     0     Print     Close     Address/Comment     Per#/Lic#/ID#     Address/Comment     Per#/Lic#/ID#     Address/Comment     Per#/Lic#/ID#     Address/Comment     Per#/Lic#/ID#     Pillo#     Pillo#     Pillo#     Pillo#     Pillo#     Pillo#     Pillo#     Per#/Lic#/ID#     Pillo#     Pillo# |         |          |                     |
|                 | Receipts       Print       Close         Oate       Received by       Print       Close         Orecome       Fee Description       Quantity       Amount       Check #/Cash         D2G36       GRANT-IMMUNIZATION ACTION PLAN I/A       1       0.00       Other set         Per # / Lic # / ID#       Name       Address/Comment       Address/Comment         Per #/Lic # / ID#       Quan.Amount       Check#       Name       Address/Comment         Per #/Lic # / ID#       Quan.Amount       Check#       Name       Address/Comment       Per#/Lic#/ID#         Code       Description       Quan.Amount       Check#       Name       Address/Comment       Per#/Lic#/ID#         Image: Code       Description       Quan.Amount       Check#       Name       Address/Comment       Per#/Lic#/ID#       Image: Code         Image: Code       Description       Quan.Amount       Check#       Name       Image: Code       Image: Code |                                                                                                    |         |          |                     |
|                 |                                                                                                    |                                                                                                    |         |          |                     |
|                 |                                                                                                    |                                                                                                    |         |          |                     |
|                 |                                                                                                    |                                                                                                    | -       |          |                     |
|                 | Totals                                                                                                    | 0                                                                                                    | 0.00    |          | Receipt # 80007     |

If your health department has the "**Receipts**" module, you have the ability to print any receipt through the "**Maintenance**" tab. You may also print a receipt from the Immunization data entry windows by pressing ALT-R keys.

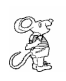

**Receipts Pay In Report** 

#### Receipt Module Users Only

| Print Pay In or Receipt                                                                                          |                        |
|----------------------------------------------------------------------------------------------------|------------------------|
| From Date To D<br>01/1<br>1/17/2008<br>Pay In by Receipt Book<br>Pay in by Fund<br>Pay in by Initials<br>Receipt | ок<br>17/2008<br>Сlose |
| Output to:<br>Preview<br>Print                                                                                   |                        |

If your health department has the "**Receipts**" module, you have the ability to print your pay in reports through the "Maintenance" tab.

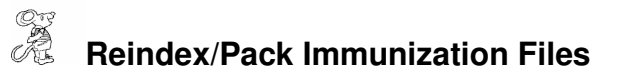

| Maintenace - Reindex/Pack Immunization Data Files This procedure will rebuild indexes ! If you have the Network Version, please have all users exit HDIS! Continue Close |                                                       |  |
|----------------------------------------------------------------------------------------------------|-------------------------------------------------------|--|
| This procedure will<br>If you have the Ne<br>please have all us                                                                                                    | rebuild indexes!<br>etwork Version,<br>ers exit HDISI |  |
| Continue                                                                                                    |                                                       |  |

This function is only needed should your data be corrupt due to a power failure. Please contact CHC Software if you have any questions or concerns.

# Vaccine Intervals

| Schedule | Dose | Vaccine                               | Interval | Time   | Age | - |
|----------|------|---------------------------------------|----------|--------|-----|---|
| R        | 1    | DTAP                                  | 2        | MO     | 2   |   |
| R        | 2    | DTAP                                  | 2        | MO     | 4   |   |
| R        | 3    | DTAP                                  | 2        | MO     | 6   |   |
| R        | 4    | DTAP                                  | 9        | MO     | 15  |   |
| R        | 5    | DTAP                                  | 33       | BO     | 48  |   |
| R        | 6    | TD                                    | 84       | BO     | 132 |   |
| Ą        | 1    | TD                                    | 0        | MO     | 0   |   |
| Ą        | 2    | TD                                    | 2        | MO     | 0   |   |
| Ą        | 3    | TD                                    | 6        | MO     | 0   |   |
| Ą        | 4    | TD                                    | 120      | MO     | 0   |   |
| Ą        | 5    |                                       | 0        |        | 0   |   |
| Ą        | 6    | S                                     | 0        | 62<br> | 0   |   |
| Ð        | 1    |                                       | 0        |        | 0   |   |
| 8)       | 2    |                                       | 0        |        | 0   |   |
| 8        | 3    |                                       | 0        |        | 0   |   |
| Ð        | 4    | 3                                     | 0        | 62     | 0   |   |
| Ð        | 5    |                                       |          |        |     |   |
| Ð        | 6    |                                       |          |        |     |   |
| С        | 1    |                                       |          |        |     |   |
| С        | 2    | S                                     | ÷        | 02     |     |   |
| С        | 3    | · · · · · · · · · · · · · · · · · · · |          |        |     | - |
|          |      |                                       |          |        |     |   |

| Field/Button | Description                                 |
|--------------|---------------------------------------------|
| Schedule     | Schedule for the vaccine. $R =$ recommended |
|              | A-D = Accelerated schedule                  |
|              | N = No Schedule                             |
| Dose         | Enter the dose                              |
| Vaccine      | Enter the vaccine type                      |
| Interval     | Enter the interval between doses            |
| Time         | MO = Months                                 |
|              | BO = Booster                                |
| Age          | Age at time of dose                         |
| Next Vaccine | Click to advance to next vaccine            |
| Close        | Closes the table                            |

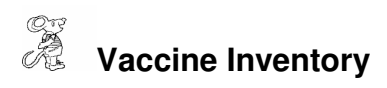

| 🗖 Add/Modi | fy/Delete Childhood I | mmunization Vac | cine Inve | entory                                          | X             |
|------------|-----------------------|-----------------|-----------|-------------------------------------------------|---------------|
| Туре       | Lot #                 | Mfg.            | VIS       | Bal-1st of month Bal-end of month In from state | Close         |
| 201        |                       |                 |           |                                                 | Add           |
| 20 I       | 32                    | a)              |           |                                                 | Delete        |
|            |                       | 5               |           |                                                 | Print         |
| 6a -       |                       | 8               |           |                                                 | Zoom          |
|            |                       | 4)<br>          |           |                                                 | End of Month* |
| 201        | 1                     | =               |           |                                                 |               |
|            |                       | 4               |           |                                                 |               |
| (a).       |                       | a)              |           |                                                 |               |
|            |                       |                 |           |                                                 |               |
|            |                       | 2)<br>2)        |           |                                                 |               |
|            |                       | 1               |           |                                                 |               |
|            |                       |                 |           |                                                 |               |
|            |                       |                 |           |                                                 | New Month*    |

| Field/Button                   | Description                                                        |
|--------------------------------|--------------------------------------------------------------------|
| Туре                           | Choose the vaccine type                                            |
| Lot #                          | Enter the lot #, preface all lot numbers with the first initial of |
|                                | the health department county or city                               |
| Mfg.                           | Choose the vaccine manufacturer                                    |
| VIS                            | Enter the VIS date (mm-dd-yy format)                               |
| Bal – 1 <sup>st</sup> of month | After you have finished your end of the month reports,             |
|                                | right click "New Month*" button to populate this field.            |
| Bal – end of month             | Enter after taking a physical inventory the last day of the        |
|                                | month.                                                             |
| In from State                  | Enter number of doses received from ODH                            |
| Date Received                  | Enter the date vaccine was received                                |
| Exp. Date                      | Enter the vaccine expiration date                                  |
| Purchased                      | Enter the number of doses purchased                                |
| Expired                        | Enter # of doses that have expired                                 |
| Wasted                         | Enter # of doses wasted                                            |
| National Vaccine Abbr.         | Enter the national vaccine abbreviation (discontinued)             |
| CPT Code                       | Enter the CPT Code                                                 |
| Charge                         | Enter the charge for the vaccine                                   |

| Adult Current   |                                                                       |
|-----------------|-----------------------------------------------------------------------|
| Adult Vaccine   |                                                                       |
| Adult Purchased |                                                                       |
| Close           | Click to close the vaccine inventory table                            |
| Add             | Click to add a vaccine                                                |
| Delete          | Click to delete a vaccine                                             |
| Print           | Click to print a list of the vaccines                                 |
| Zoom            | Click to view a vaccine in the table                                  |
| End of Month*   | This will calculate number of doses that should be in your            |
|                 | inventory.                                                            |
| New Month*      | Moves Balance at end of month to Balance at 1 <sup>st</sup> of month. |

## Xaccine Manufacturers

| Abbreviation | Name                                                  | <br>Close |
|--------------|-------------------------------------------------------|-----------|
| AB           | Abbott Laboratories (includes Ross Products Division) | <br>Add   |
| AD           | Adams Laboratories, Inc.                              |           |
| ALP          | Alpha Therapeutic Corporation                         | Delete    |
| AR           | Armour (Inactiveuse AVB)                              | -         |
| AVB          | Aventis Behring L.L.C. [Inactiveuse ZLB]              | Print     |
| AVI          | Aviron                                                |           |
| BAH          | Baxter Healthcare Corporation                         |           |
| BA           | Baxter Healthcare Corporation [Inactiveuse BAM]       |           |
| BAY          | Bayer Corporation                                     |           |
| BPC          | Berna Products Corporation                            | <br>-     |
| BP           | Berna Products [Inactiveuse BPC]                      |           |
| MIP          | Bioport Corporation                                   |           |
| CNJ          | Cangene Corporation                                   |           |
| CMP          | Celltech Medeva Paharmaceuticals [Inactiveuse CHI]    |           |
| CEN          | Centeon L.L.C. [Inactiveuse AVB]                      |           |
| СНІ          | Chiron Corporation                                    |           |
| CON          | Connaught [Inactiveuse PMC]                           |           |
| EVN          | Evans Medical Limited (Inactiveuse CHI)               |           |
| SKB          | GlaxoSmithKline                                       |           |
| GRE          | Greer Laboratories, Inc.                              |           |
| IAG          | Immuno International AG [Inactiveuse BAH]             |           |
| IUS          | Immuno-US, Inc.                                       |           |
| KGC          | Korea Green Cross Corporation                         | -         |

|  | Vaccine Type (SIIS) |
|--|---------------------|
|--|---------------------|

| Туре | Short Description     | Full Description                                                                                                    | CDC | Cpt Code | VIS        | - |
|------|-----------------------|----------------------------------------------------------------------------------------------------|-----|----------|------------|---|
| 122  |                       |                                                                                                    | 3   |          | 2          | 3 |
| ADE  | ADENOVIRUS            | adenovirus vaccine, NOS                                                                                                    | 82  | 90476    |            |   |
| ANT  | ANTHRAX               | anthrax vaccine                                                                                                    | 24  | 90581    | 04/24/2003 |   |
| BCG  | BCG                   | Bacillus Calmette-Guerin vaccine                                                                                                    | 19  | 90585    |            |   |
| BOT  | BOTULINUM ANTITIXON   | botulinum antitoxin                                                                                                    | 27  | 90287    |            | 3 |
| сно  | CHOLERA               | cholera vaccine                                                                                                    |     | 90592    |            |   |
| DIP  | DIPTHERIA ANTITOXIN   | diptheria antitoxin                                                                                                    | 12  | 90296    |            |   |
| DT   | DT (PEDIATRIC)        | diptheria and tetanus toxoids, adsorbed for pediatric use                                                                                                    | 28  | 90702    |            |   |
| DTAP | DTAP                  | diptheria, tetanus toxoids and acellular pertussis vaccine                                                                                                    | 20  | 90700    | 07/03/2001 |   |
| DH   | DTAP-HIB              | DTaP-Haemophilus influenzae type b conjugate vaccine                                                                                                    |     | 90721    |            |   |
| DTP  | DTP                   | diptheria, tetanus toxoids, and pertussis vaccine                                                                                                    |     | 90701    | 8 63       |   |
| DH   | DTP-HIB               | DTP-Haemophilus influenzae type b conjugate vaccine                                                                                                    | 22  | 90720    |            |   |
| HEPA | HEP A                 | hepatitis A vaccine                                                                                                    | 85  | 90730    | 03/21/2006 |   |
| HEPB | HEP B                 | hepatitus B vaccine, adult dosage                                                                                                    | 43  | 90748    | 07/11/2001 | Ì |
| HIB  | HIB                   | Haemophilus influenzae type b vaccine, HbOC conjugate                                                                                                    | 47  | 90645    | 12/16/1998 |   |
| INF  | INFLUENZA, WHOLE      | influenza virus vaccine, whole virus                                                                                                    | 16  | 90655    | 06/30/2006 |   |
| IP   | IPV                   | poliovirus vaccine, inactivated                                                                                                    | 10  | 90713    | 01/01/2000 |   |
| JE   | JAPANESE ENCEPHALITIS | Japanese encephalitis vaccine                                                                                                    | 39  | 90735    | 05/11/2005 | ĺ |
| MEN  | MENINGOCOCCAL         | meningococal polysaccharide vaccine                                                                                                    |     | 90733    | 11/16/2006 |   |
| MMR  | MMR                   | measles, mumps and rubella virus vaccine                                                                                                    |     | 90707    | 01/15/2003 | Ì |
| MMRV | MMRV                  | measles, mumps, rubella and varicella vaccine                                                                                                    | 94  | 90710    |            |   |
| OP   | OPV                   | poliovirus vaccine, live, oral                                                                                                    | 02  | 90712    | 09/30/2002 |   |
| 4 T  | 1999 - A. I.A.        | 1. A model of a first of the second second secon | -   |          | F          | Г |
|      |                       |                                                                                                    | 1   | 1        | · ·····    | _ |

| Field/Button      | Description                                  |
|-------------------|----------------------------------------------|
| Туре              | Enter the vaccine type                       |
| Short Description | Enter the vaccine short description          |
| Full Description  | Enter the vaccine full description           |
| CDC               |                                              |
| CPT Code          | Enter the CPT code for the vaccine           |
| VIS               | Enter Vaccine Information Sheet publish date |
| Close             | Closes the table                             |
| Add Button        | Adds a row to the table                      |
| Delete Button     | Deletes a highlighted entry                  |
| Print Button      | Prints the list                              |

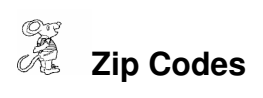

| Zip   | Close  |
|-------|--------|
| •     |        |
| 44060 | Add    |
| 44077 |        |
| 44092 | Delete |
| 44095 |        |
| 44138 | Print  |
|       |        |
|       |        |
|       |        |

| Field/Button  | Description                 |
|---------------|-----------------------------|
| Zip           | Enter the zip code          |
| Close         | Closes the table            |
| Add Button    | Adds a row to the table     |
| Delete Button | Deletes a highlighted entry |
| Print Button  | Prints the list             |

Ż

Travel - Questionnaires (optional module)

| Adult Questionnaire A                                        | Adult Questi | onnaire B    |   |
|--------------------------------------------------------------|--------------|--------------|---|
| IS THE INDIVIDUAL THAT IS GOING TO RECEIVE VACCINES          |              |              |   |
| Ill with anything more serious than a cold?                  | NO           | YES          |   |
| Have any allergies? (chicken eggs, medications, thimerosal)  | NO           | YES          |   |
| Had a serious reaction to a vaccine in the past?             | NO           | YES          |   |
| Received a transfusion of blood, plasma, or a medicine call  | ed           |              |   |
| immune globulin in the past year?                            | NO           | YES          |   |
| Had a seizure or neurological problem?                       | NO           | YES          |   |
| Currently nursing a baby?                                    | NO           | YES          |   |
| Reside in a home with a newborn infant?                      | NO           | YES          |   |
| DOES THE INDIVIDUAL AND/OR ANYONE LIVING WITH OR TAKING CAR  | E OF THE     | INDIVIDUAL   |   |
| Have cancer, leukemia, AIDS, or any other immune system pro  | blem? NO_    | YES          |   |
| Taken cortisone, prednisone, other steroids, anticancer dru  | gs,          |              |   |
| or x-ray treatments in the past three months?                | NO           | YES          |   |
| Pregnant or at risk of becoming pregnant within the          |              |              |   |
| next three months?                                           | NO           | YES          |   |
|                                                              |              |              |   |
| I have answered the above questions to the best of my knowl  | edge. I      | have         |   |
| received a copy of the 115 statements about the disease(s)   | for which    | vaccine(s)   |   |
| are being given today. I understand the benefits & risks o   | t the vac    | cine(s) &    |   |
| give my consent that the vaccine(s) indicated on this form . | be given :   | to me or the |   |
| person named for whom I am authorized to make this request.  | 1 grant      | permission   | - |
| This repurp to be released to the tollowing. Hiraw a line t  | nrinnen £    | niare vomr   |   |
|                                                              |              | 1            |   |

The Immunization module allows you to develop your own adult travel questionnaires to the program. These questionnaires can be printed from the "**Print**" button.

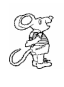

#### Travel – Vaccine Type (optional module)

| Abbreviation | Description                  | Doses | 1 st interval | 2nd interval | 3rd interval | 4th interval 🔺 | Close  |
|--------------|------------------------------|-------|---------------|--------------|--------------|----------------|--------|
| DU           | ртринр                       |       | 2             |              |              |                |        |
| חט           |                              |       |               |              |              |                | Add    |
|              |                              |       |               |              |              |                |        |
| חוס          | DIPHTHERIA TETANUS           | 1     | n             | 0            | 0            | 0              | Delete |
| DTP          | DIPHTHERIA TETANUS PERTUSSIS | 1     | 0<br>0        |              |              |                | Drint  |
| FLU          | INFLUENZA                    | 1     | 0             |              |              |                |        |
| GHEP         | HEPATITIS B                  | 3     | -             | 30           | 150          | <u> </u>       |        |
| GHEP         |                              |       |               |              | 1.0.0        | <u> </u>       |        |
| HAV-HBP      | HAV-HBP                      | 3     | 0             | 30           | 150          |                |        |
| HAV-HBP      |                              | 1     |               | -            |              |                |        |
| HEPA         | HEPATITIS A                  | 2     | 0             | 30           |              |                |        |
| HEPB         | HEPATITIS B                  | 3     | 0             | 30           | 150          |                |        |
| НН           | HAEMOPHILUS, HEPATITIS B     | 1     | 0             |              |              | 8              | 1      |
| HIB          | HAEMOPHILUS                  | 1     | 0             |              |              | 1              |        |
| IG           | IMMUNE GLOBULIN              | 1     |               |              |              | 1              |        |
| IMM ADMN     | IMMUNIZATION ADMINISTRATION  |       |               |              |              |                |        |
| IP           | POLIOMYELITIS (INACTIVATED)  | 1     | 0             |              |              |                |        |
| LEAD         | LEAD TEST                    |       |               | 1            |              |                |        |
| MEAS         |                              |       |               |              |              |                |        |
| MEN          | MENINGOCOCCAL                | 1     | 0             |              |              |                |        |
| MET          |                              |       |               |              |              |                |        |
| MMR          | MEASLES, MUMPS, RUBELLA      | 1     | 0             |              |              |                |        |
| OP           | POLIOMYELITIS (ORAL-LIVE)    | 1     | 0             |              |              | -              |        |

| Field/Button             | Description                                                                   |
|--------------------------|-------------------------------------------------------------------------------|
| Abbreviation             | Enter the vaccine abbreviation                                                |
| Description              | Enter the full vaccine description                                            |
| Doses                    | Enter the number of doses                                                     |
| 1 <sup>st</sup> interval | Enter zero for the first interval                                             |
| 2 <sup>nd</sup> interval | Enter the number of days between the 1 <sup>st</sup> and 2 <sup>nd</sup> dose |
| 3 <sup>rd</sup> interval | Enter the number of days between the 2 <sup>nd</sup> and 3 <sup>rd</sup> dose |
| 4 <sup>th</sup> interval | Enter the number of days between the 3 <sup>rd</sup> and 4 <sup>th</sup> dose |
| 5 <sup>th</sup> interval | Enter the number of days between the 4 <sup>th</sup> and 5 <sup>th</sup> dose |
| 6 <sup>th</sup> interval | Enter the number of days between the 5 <sup>th</sup> and 6 <sup>th</sup> dose |
| ICD9                     | Enter the ICD9 Code                                                           |
| CPT Code                 | Enter the CPT Code                                                            |
| Amount                   | Enter the amount of the vaccine                                               |
| Close                    | Closes the table                                                              |
| Add Button               | Adds a row to the table                                                       |
| Delete Button            | Deletes a highlighted entry                                                   |
| Print Button             | Prints the list                                                               |
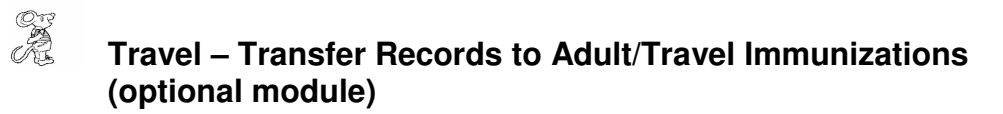

| Transfer Records to Adult Immunizations        |       |
|------------------------------------------------|-------|
| Total Immunization Records                     | 0     |
| Immunization Records Processed                 | 0     |
| Transferred to Adult Immunizations => 20 years | 0     |
| Start Transfer*                                | Close |

CHC Software, Inc. Health District Information Systems helpdesk@hdis.org

CHC Software, Inc. Health District Information Systems helpdesk@hdis.org